## PLANISTA BD 2008

## INSTRUKCJA OBSŁUGI

WROCŁAW 2010

Programowanie Maszyn Cyfrowych - Piotr Chyliński 51-671 Wrocław, ul. 9 Maja 62/5 tel. (0-71) 348-06-56, 600-335-067 e-mail:planista@planista.com.pll <u>http://www.planista.com.pl</u>

## <u>Spis treści</u>

| 1.     | Cechy nowej wersji programu Planista BD 2008                                                                                                    | 6                          |
|--------|----------------------------------------------------------------------------------------------------|----------------------------|
| 2.     | Instalowanie programu                                                                                                    | 7                          |
|        | Praca na jednym komputerze                                                                                                    | 8                          |
|        | Praca w sieci                                                                                                    | 9                          |
|        | Komunikacja z bazą                                                                                                    | 11                         |
| 3.     | Uruchamianie programu                                                                                                    | 14                         |
| 4.     | Menu Baza                                                                                                    | 15                         |
| 5.     | Właściwości tabel powiązanych z bazą                                                                                                    | 16                         |
| 6.     | Rejestracja budów, kontrahentów, jednostek, przezna                                                                                                    | czenia. 17                 |
|        | Zakładka z tabelą budów                                                                                                    | 17                         |
|        | Tabela kontrahentów                                                                                                    |                            |
| ,      | Tabela jednostek miary                                                                                                    |                            |
| ,      | Tabela przeznaczenie                                                                                                    | 19                         |
| 7.     | Rejestracja kosztów i przychodów                                                                                                    |                            |
|        | Rejestracja kosztów na formularzu ewidencyjnym<br>Opis formularza<br>Przypisywanie kosztu do czynności<br>Baza nakładów dostępna w formularzu<br>Zastosowania bazy nakładów | 20<br>20<br>21<br>22<br>23 |
|        | Praca na formularzu bez użycia myszy                                                                                                    | 23                         |
|        | Reiestracia przychodów                                                                                                    |                            |
| 8      | Kaucie gwarancvine                                                                                                    | 26                         |
| 9.     | Ewidencia dokumentów                                                                                                    |                            |
| <br>10 | Wczytanie harmonogramu                                                                                                    |                            |

| 4           |                                                                                                    |                |
|-------------|----------------------------------------------------------------------------------------------------|----------------|
| W           | czytanie harmonogramu z pliku                                                                                               |                |
| W           | czytanie harmonogramu z bazy                                                                                                | 29             |
| <i>11</i> . | Zapisanie harmonogramu                                                                                                    |                |
| Za          | apisanie harmonogramu do pliku                                                                                              |                |
| Za          | apisanie harmonogramu do bazy                                                                                               |                |
| <i>12</i> . | Dopisywanie harmonogramów                                                                                                   |                |
| <i>13</i> . | Zestawienia zarejestrowanych kosztów i przychodów                                                                           |                |
| Za          | akładka "Wpisy indywidualne"                                                                                                |                |
| Za          | akładka "Wpisy zgrupowane"                                                                                                  |                |
| Za          | akładka "Przychody"                                                                                                    |                |
| <i>14</i> . | Zestawienia kosztów z limitami                                                                                              |                |
| 15.         | Zestawienia danych o budowach                                                                                               |                |
| Za          | akładka "Budowy-aktualne warianty".                                                                                         |                |
| <i>16</i> . | Zestawienia kosztów z limitami wg czynności                                                                                 |                |
| 17.         | Zapotrzebowanie okresowe na zasoby                                                                                          |                |
| 18.         | Baza nakładów rzeczowych                                                                                                    |                |
| 19.         | Składanie zamówień na nakłady                                                                                               |                |
| 20.         | Baza cen jednostkowych dla robót                                                                                            |                |
| W           | /ywołanie bazy                                                                                                    | 48             |
| W           | ypełnianie bazy<br>Za pośrednictwem menu "Baza"<br>Zapisywanie w bazie ceny jednostkowej pobieranej z "Tabeli<br>czynności" | 48<br>48<br>50 |
| Fil         | Itrowanie bazy                                                                                                    |                |
| W           | pisywanie ceny jednostkowej do "Tabeli czynności"                                                                           | 51             |
| 21.         | Typy czasów                                                                                                    | 52             |

|             |                                                 | 5  |
|-------------|-------------------------------------------------|----|
| <i>22</i> . | Definiowanie użytkowników i podział uprawnień w |    |
| dostę       | pie do zasobów bazy                             |    |
| Gło         | ówny użytkownik                                 | 52 |
| Poz         | zostali użytkownicy                             | 55 |

## 6 1.<u>Cechy nowej wersji programu Planista BD 2008</u>

- 1. Systemem zarządzania bazą danych jest Firebird 2.1
- 2. Możliwość zapisywania wielu informacji zawartych w poszczególnych harmonogramach do baz danych.
- Pozostaje w programie możliwość zapisywania harmonogramów do pliku \*.pla (jak w wersjach nie bazodanowych) co daje możliwość kontaktu z otoczeniem nie związanym z daną bazą.
- 4. Raportowanie postępu prac.
- Rejestracja w bazie kosztów, a w szczególności zużycia nakładów rzeczowych z przypisaniem do poszczególnych budów i określonych wykonawców.
- 6. Rejestrowanie przychodów uzyskiwanych z wykonywanych prac.
- Możliwe jest raportowanie jednocześnie wszystkich budów zarejestrowanych w bazie.
- Baza danych daje możliwość łatwego uzyskania zestawień zapotrzebowania na zasoby jednocześnie z wielu budów. Takie zestawienia mogą ułatwić planowanie zaopatrzenia w skali całej firmy.
- Praca z bazą w systemie wielodostępu. Do jednej bazy może mieć dostęp wielu użytkowników, co umożliwia rozdzielenie pracy w firmie na:
  - planistyczną,
  - ewidencyjną,
  - kontrolną.

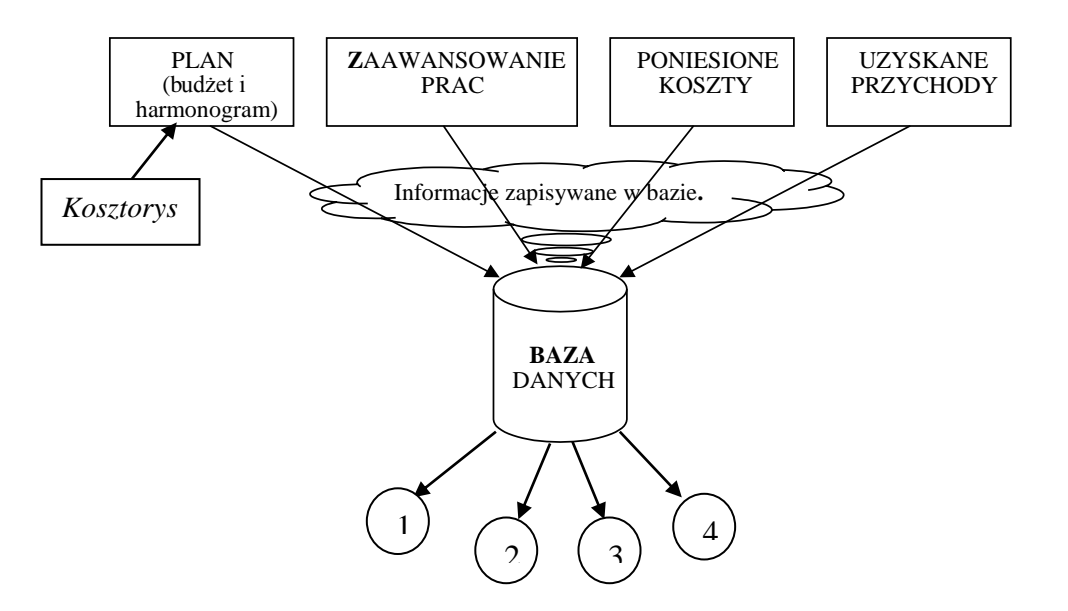

Główne pytania, na które odpowiada baza.

- 1. Czy prace przebiegają zgodnie z planem?
- 2. Czy na wykonane prace poniesiono koszty zgodne z przewidywanymi?
- 3. Czy na wykonane prace zużyto nakłady rzeczowe zgodne są z założonymi limitami?
- 4. Czy uzyskane przychody są proporcjonalne do wykonanych prac?

## 2. Instalowanie programu

Program Planista BD 2008 jest tak skonstruowany, że dla jego uruchomienia wymagane jest połączenie z właściwą wersją bazy danych.

Baza danych znajduje się w pliku o odpowiedniej konfiguracji, który zakładany jest w pamięci dyskowej przez procedury zawarte w programie

Planista BD 2008. Plikowi temu można nadać dowolną nazwę i dowolne rozszerzenie.

Aby program Planista BD 2008 mógł założyć plik z bazą i z nią współpracować wymagane jest wcześniejsze zainstalowanie systemu zarządzania bazą danych Firebird 2.1.

#### Dwa sposoby pracy programu Planista BD 2008

- 1. Wszystko na jednym komputerze.
- 2. Praca w sieci.

#### Praca na jednym komputerze.

Należy:

- zainstalować system zarządzania bazą danych Firebird 2.1 z opcjami jak na serwerze;
- 2) zainstalować program Planista 2008;
- 3) umieścić klucz sprzętowy w porcie USB komputera;
- 4) restartować komputer;

|                     | 🤮 Komunikacja z bazą                                                                                                    |                                                                                        |
|---------------------|----------------------------------------------------------------------------------------------------|----------------------------------------------------------------------------------------|
|                     | Użytkownik i hasło Wybór bazy                                                                                                    |                                                                                        |
| Typ<br>usta<br>"Lol | Baza danych i jej ścieżka dostępu:<br>Typ połączenia z bazą:<br>Lokalny<br>połączenia z bazą<br>wiamy na<br>kalny".<br>Utwórz nową bazę i połącz się z nią | Szukaj<br>Należy podać ścieżkę<br>dostępu i nazwę pliku<br>z bazą. Np.<br>c:\baza.fdb. |
|                     |                                                                                                    | 1 II                                                                                   |
|                     | Połącz się z istniejącą bazą Bozłąci                                                                                                    | z się z bazą                                                                           |
|                     | ?                                                                                                    | Zamknij                                                                                |
|                     | <b>5</b> ) <b>1 1 1 1 1 1 1 1 1 1</b>                                                                                                    | •                                                                                      |

 uruchomić program Planista 2008 - przy pierwszym uruchomieniu programu zakładamy bazę w okienku "Komunikacja z bazą", które pojawi się automatycznie. Po wprowadzeniu danych klikamy na przycisk "Utwórz nową bazę i

Planista BD 2008

8

połącz się z nią." Połączenia z bazą, przy kolejnych uruchomieniach, będą wczytywane z rejestrów komputera, w których zapisywane są przy zamykaniu programu.

| 🤮 Komunikacja z bazą             |                                                                                              |         |
|----------------------------------|----------------------------------------------------------------------------------------------|---------|
| Użytkownik i hasło Wybór bazy    |                                                                                              |         |
| Użytkownik: [<br>Hasło: [        | SYSDBA<br>masterkey                                                                          |         |
| Warunkie<br>podanie<br>i właściw | em połączenia się z bazą jest<br>właściwej nazwy użytkownika<br>ego dla danego użytkownika h | asła.   |
| ?                                |                                                                                              | Zamknij |

Na zakładce Użytkownik i hasło należy podać nazwę użytkownika i jego hasło. Przy instalowaniu systemu zarządzania bazą danych Firebird 2.1 domyślnie przyjmowana jest nazwa użytkownika SYSDBA i hasło masterkey

Praca w sieci

Przy pracy sieciowej należy wyznaczyć jeden komputer, który będzie pełnił funkcję serwera.

Na komputerze serwerowym należy:

- 1) zainstalować system zarządzania bazą danych Firebird 2.1;
- udostępnić port 3050, z którego domyślnie korzysta system zarządzania bazą danych Firebird 2.1 przy komunikacji z pozostałymi komputerami;
- umieścić plik z bazą danych (na komputerze serwerowym można też zainstalować program Planista BD 2008).

Na pozostałych komputerach, na których ma być uruchamiany program Planista BD 2008 należy:

- 1) zainstalować program Planista BD 2008;
- zainstalować usługę "klient" systemu zarządzania bazą danych Firebird 2.1;
- 3) umieścić klucz sprzętowy w porcie USB komputera;
- 4) restartować komputer;
- 5) przy pierwszym uruchomieniu programu Planista BD 2008 na danym komputerze należy:
  - a. ustawić typ połączenia z bazą jako "Zdalny" (pojawi się pole "Adres komputera z bazą danych"),
  - b. podać adres (np. nr IP) komputera serwerowego,
  - c. podać pełną ścieżkę dostępu i nazwę pliku z bazą na komputerze serwerowym.

| 🤮 Komunikacja z bazą                       |                                                  |  |  |  |  |
|--------------------------------------------|--------------------------------------------------|--|--|--|--|
| Użytkownik i hasło Wybór bazy              |                                                  |  |  |  |  |
|                                            |                                                  |  |  |  |  |
| Baza danych i jej ścieżka dostępu: c:\baza | fdb                                              |  |  |  |  |
| Typ połączenia z bazą: Zdalny              | <b>•</b>                                         |  |  |  |  |
| Adres komputera z bazą danych: 127.0.0.    | 1                                                |  |  |  |  |
| Wersja bazy danych: 1.1                    |                                                  |  |  |  |  |
| Utwórz nową ba                             | azę i połącz się z nią                           |  |  |  |  |
|                                            |                                                  |  |  |  |  |
| Połącz się z istniejącą bazą               | Połacz się z istniejaca baza Rozłącz si ę z bazą |  |  |  |  |
|                                            |                                                  |  |  |  |  |
| ? Zamknij                                  |                                                  |  |  |  |  |
|                                            |                                                  |  |  |  |  |
| Jeżeli na komputerze                       | Jeżeli na komputerze                             |  |  |  |  |
| serwerowym znajduje się już                | serwerowym nie znajduje się                      |  |  |  |  |
| baza o podanej nazwie                      | już baza o podanej nazwie                        |  |  |  |  |
| klikamy na przycisku                       | klikamy na przycisku                             |  |  |  |  |
| "Połącz się z istniejącą                   | "Utwórz nową bazę i połącz                       |  |  |  |  |
| baza".                                     | sie z nia".                                      |  |  |  |  |

#### Komunikacja z bazą

Po uruchomieniu programu można wywołać okienko "**Komunikacja z bazą**" poleceniem "Połączenie z bazą danych" znajdującym się w menu **Narzędzia**.

Ponieważ warunkiem uruchomienia programu jest jego połączenie się z bazą to przyciski "Połącz się z istniejącą bazą" i "Utwórz nową bazę i połącz się z nią" będą nieaktywne. Aktywny natomiast stanie się przycisk "Rozłącz się z bazą".

Po przerwaniu dotychczasowego połączenia można połączyć się z inną istniejącą bazą lub utworzyć nową bazę.

W okienku zawarta jest też informacja o numerze wersji bazy 

 Marzędzia

 Iz
 Kalendarz
 Ctrl+K

 Lista kalendarzy...

 Iz
 Kalkulator...

 Kalkulator...
 FERT...

 Wartości definiowane....
 Globalne stawki roboczo-godzin....

 Przeszacowanie inflacyjne....
 Opisy znaczników...

 Opisy znaczników...
 Ctrl+J

 Język programu
 Image: Ctrl+J

 Vstawienia programu...
 Image: Ctrl+J

 Vstawienia programu...
 Image: Ctrl+J

 Vstawienia programu...
 Image: Ctrl+J

 Vstawienia dostępu do bazy
 Image: Ctrl+J

danych, którą zakłada i z którą współpracuje aktualna wersja programu Planista BD. Jeżeli nowa wersja programu Planista BD wymaga nowszej wersji bazy danych to program poda odpowiedni komunikat oraz sam dokona archiwizacji istniejącej wersji bazy danych a następnie automatycznie wykona upgrade istniejącej bazy do aktualnie wymaganej wersji. Proces ten zachowuje w całości istniejącą zawartość bazy.

| 🤮 Komunikacja z bazą                                                                                     |                                                            |
|----------------------------------------------------------------------------------------------------|------------------------------------------------------------|
| Użytkownik i hasło Wybór bazy                                                                            |                                                            |
| Baza danych i jej ścieżka dostępu:<br>Typ połączenia z bazą:<br>Wersja bazy danych<br>programu Planista: | D:\Planista\5.10\Exe\baza\kacha.fdb Szukaj                 |
| Utwórz nową bazę i połącz<br>Połącz się z istniejącą                                                     | się z nią Zabezpiecz / Przywróć<br>bazą Rozłącz się z bazą |
| ?                                                                                                    | Zamknij                                                    |

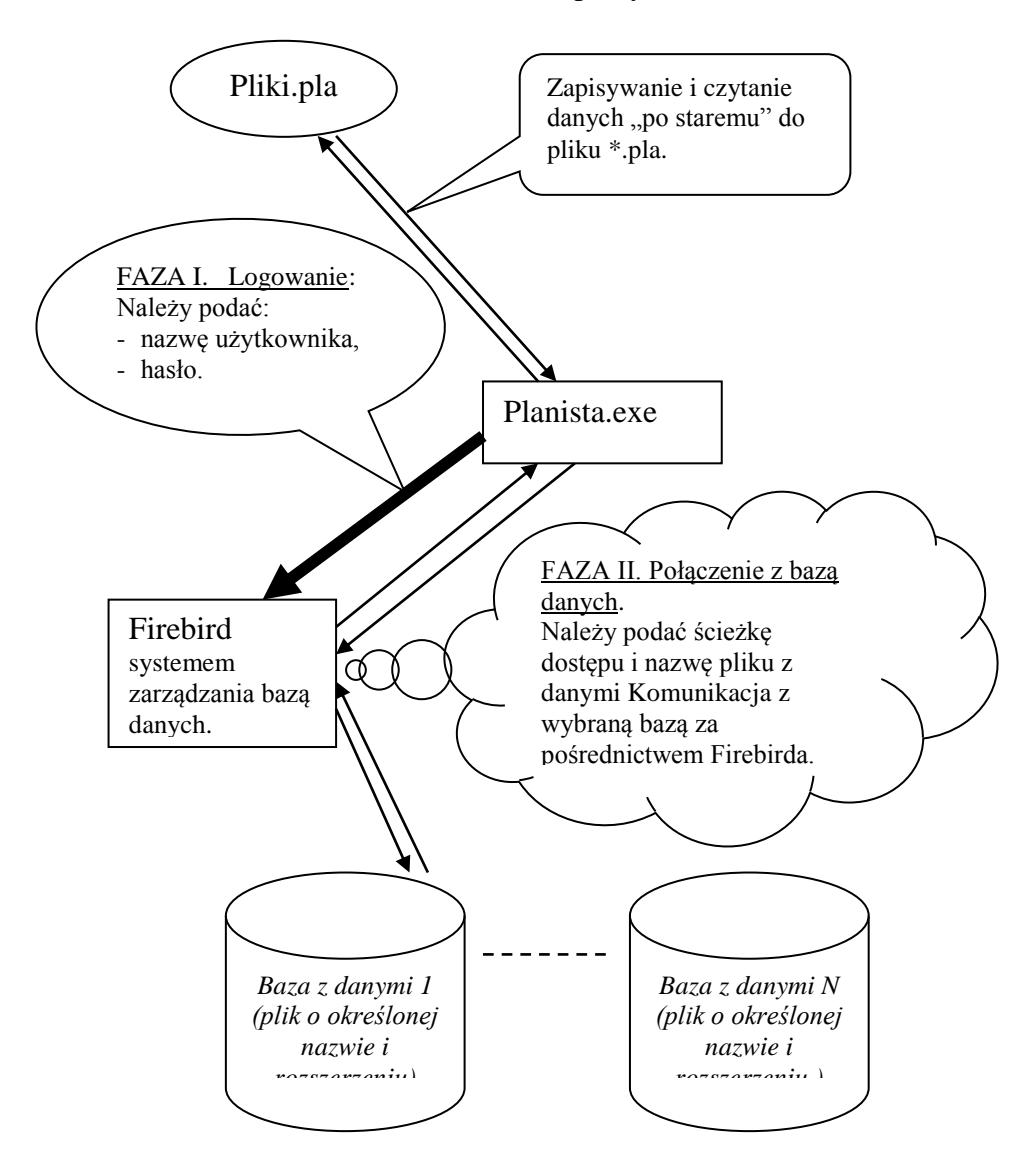

### Schemat struktury bazy

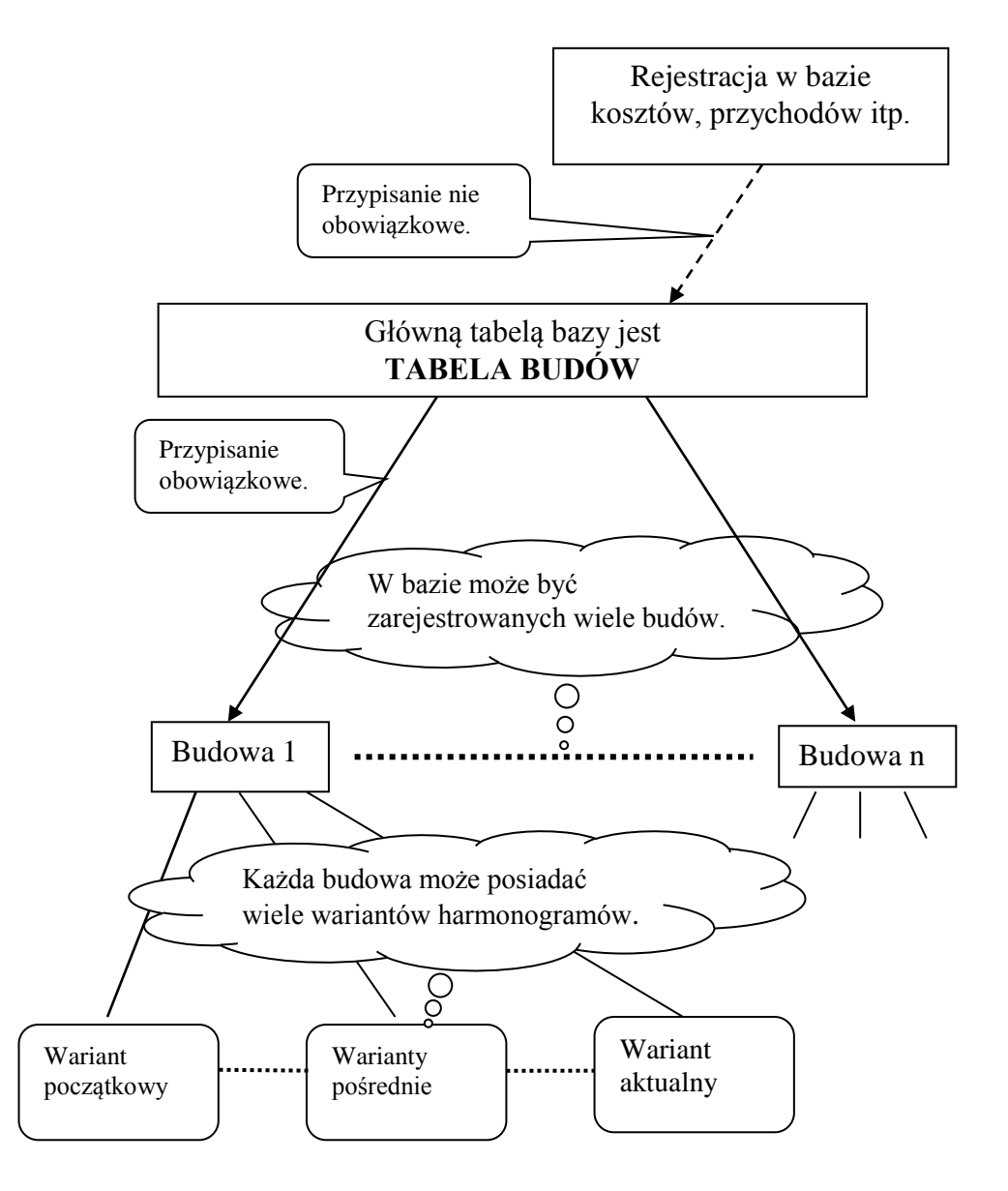

Planista BD 2008

## 143. <u>Uruchamianie programu</u>

Program można uruchomić za pośrednictwem ikonki znajdującej się na pulpicie komputera lub z menu "Start". Po uruchomieniu program zgłasza się z pustymi oknami "Tabela czynności" i "Harmonogram".

Uruchomienie programu oznacza jednocześnie jego połączenie się z bazą danych. Dane do tego połączenia program pobiera automatycznie z rejestrów, do których zapisuje są one przy zamykaniu programu.

| Planista BD 2008 - bez nazwy      |                               | <u>Cz.</u>                            | . CzH. Har. PK Nak. ES Kalk Ro            | $z. \underline{\text{Lis. P/R}} = \Box X$ |
|-----------------------------------|-------------------------------|---------------------------------------|-------------------------------------------|-------------------------------------------|
| Plik Baza Edycja Harmonogram C    | zynnosc Kosztorys Rejestracja | Obrot Narzędzia Wykresy Raport        | ty Okno Pomo <u>c</u>                     |                                           |
| 📙 💆 🚝 ဂုဂဂလ 📷 🛛                   | ⊌ 🤉 🖕 🧮 <                     |                                       |                                           |                                           |
| Nowy Czytaj                       | Zapisz Odśwież    Tabela Ham  | n. Kalend. Wykres Harnak Koszt. Kalk. | .   ]] Lista P/R Dziennie Wart.   ]] Popi | rz. Nast. Wert. Hor. K                    |
| (nowa) Tabela Czynności           |                               |                                       |                                           |                                           |
| 🕂 Koszt. 🕶 🎒                      |                               |                                       |                                           |                                           |
| Drukuj                            | (                             |                                       |                                           |                                           |
| Nr Nazwa czynności                | Znacznik Pozycje kosztory     | sowe % Rob.g. Masz.g. Pr.1 Pr.        | .2 Pr.3 Data zak. G1 G2 G3                | Dni Wart.Całk. R+M+S                      |
|                                   |                               |                                       |                                           |                                           |
|                                   |                               |                                       |                                           |                                           |
|                                   |                               |                                       |                                           |                                           |
|                                   |                               |                                       |                                           |                                           |
|                                   |                               |                                       |                                           |                                           |
|                                   |                               |                                       |                                           |                                           |
|                                   |                               |                                       |                                           |                                           |
|                                   |                               |                                       |                                           | F                                         |
| - Harmonogram                     |                               |                                       |                                           |                                           |
| -                                 | 4                             |                                       |                                           |                                           |
| ф <sup>6</sup><br>Dr              | ukuj                          |                                       |                                           |                                           |
| Nr CzynnościCzas Dat.roz. Dat.zak | 6. 13. 20.STY                 | CZEÚ 2008 3. 10. 17.                  | LUTY 2008 2. 8. 16.                       | MARZEC 2008                               |
|                                   |                               | 8 8 8                                 |                                           | <u> </u>                                  |
|                                   | 8 8 8 8                       | 8 8 8 8                               | 8 8 8 8                                   |                                           |
|                                   |                               |                                       |                                           |                                           |
|                                   |                               | 8 8 8 8                               | 8 8 8 8                                   |                                           |
|                                   | 8 8 8 8                       | 8 8 8 8                               | 8 8 8 8                                   |                                           |
|                                   |                               |                                       |                                           | <u>  X</u>       X     ▲ <u>X</u>         |
| Skala: 7 4 🕨 Rozpoczę             | ęcie: 01.01.2008 r.           |                                       |                                           |                                           |
| Zakończe                          | enie:                         |                                       |                                           | E.                                        |
|                                   | U dnikal                      |                                       |                                           |                                           |
|                                   |                               |                                       |                                           | 0 zł 0 zł 0 zł 0 zł //                    |

## 4. Menu Baza

Menu **Baza** znajduje się na głównym pasku menu programu. Zawiera polecenia, których realizacja związana jest z komunikowaniem się programu z bazą danych.

| Ê           | Czytaj harmonogram z bazy                            |    |                           |        |
|-------------|------------------------------------------------------|----|---------------------------|--------|
| B           | Zapisz harmonogram do bazy                           |    |                           |        |
| Ç≣          | Dopisz harmonogramy z bazy                           |    |                           |        |
|             | Ewidencja kosztów (PZ, RW, ZW)                       |    |                           |        |
|             | Ewidencja przychodów                                 |    |                           |        |
|             | Zestawienia zaewidencjonowanych kosztów i przychodów |    |                           |        |
|             | Lista kaucii gwarancyjnych                           |    |                           |        |
| _           | Euideoria delumentán                                 |    |                           |        |
|             |                                                      |    |                           |        |
| AE          | Raport stanu firmy                                   |    |                           |        |
|             | Zestawienia zbiorcze o budowach                      |    |                           |        |
|             | Zestawienie kosztów z limitami wg czynności          |    |                           |        |
|             | Zestawienia nakładów z limitami                      |    |                           |        |
| ¢ 🚍         | Ewidencia postenu robót                              |    |                           |        |
| =;=         | Zestawienie etanów ewidencji postenu robół           |    |                           |        |
|             | zostawienie etapow ewidencji postępu robot           |    |                           |        |
| Ÿ,          | Ewidencja pracy osób - uogólniona                    |    |                           |        |
|             | Ewidencja pracy osób - szczegółowa                   |    |                           |        |
|             | Tabela wpisów pracy osób                             |    |                           |        |
|             | Zestawienia postępu robót i pracy osób               |    |                           |        |
| <u>ا</u> بل | Ewidencia pracy maszyn - uogólniona                  |    |                           |        |
|             | Ewidencia pracy maszyn - szczegółowa                 |    |                           |        |
|             | Tabela wpisów pracy maszyn                           |    |                           |        |
|             | Zestawienia postepu robót i pracy maszyn             |    |                           |        |
|             |                                                      |    |                           |        |
|             | Zapotrzebowania okresowe na nakłady                  |    | Rejestracja budów, kontra | hentóv |
|             | Baza nakładów rzeczowych                             | 7  | Rejestracia pracowników   |        |
|             | Składanie zamówień na nakłady                        | 71 | Rejestracia brygad        |        |
|             | Baza cen jednostkowych dla robót                     | Ŀ, | Rejestracja maszyn        |        |
|             | Rejestracia stałych elementów bazy                   |    | Definiowanie typów czasu  |        |

## 5. <u>Właściwości tabel powiązanych z bazą.</u>

Większość tabelek zawierających dane pobierane z bazy za pośrednictwem zapytań języka SQL posiada określone właściwości:

16

 maksymalna ilość kolumn określona jest w każdej tabelce lecz poszczególne kolumny można ukrywać w okienku "Ustawienia tabeli"; wszystkie kolumny jednocześnie można zaznaczyć lub odznaczyć poleceniami "Zaznacz

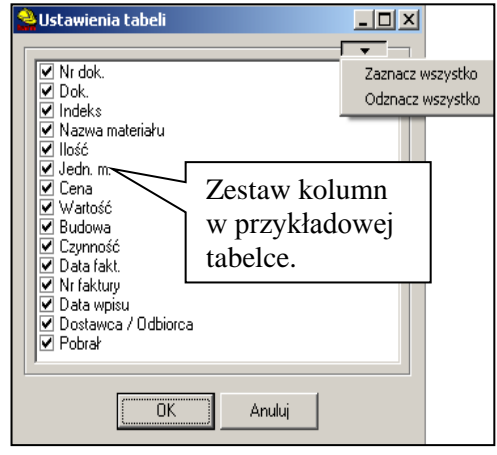

wszystko" lub "Odznacz wszystko",

- można zmieniać kolejność kolumn w tabelce metodą "złap, przemieść, puść" łapiąc nagłówek kolumny,
- 3) wiersze można sortować rosnąco lub malejąco wg wartości zawartych we wskazanej kolumnie- kolumnę wskazuje się klikając na jej
   Widoczny w nagłówku kolumny
  - nagłówku, ponowne kliknięcie zmienia kierunek sortowania.
- nie można edytować danych zawartych w tabelce; można przepisać dane do tabeli własnej

kierunek sortowania.

| Data rozp.  🛣 | Data zak. 😑 |
|---------------|-------------|
| 31.05.1999    | 29.04.2000  |
| 15.08.2007    | 16.07.2008  |

klikając na poleceniu "Przepisz dane do własnej tabeli tekstowej", w której edycja pól jest dozwolona.

Każda taka tabelka posiada własne menu wywoływane prawym klawiszem myszki. Zapisz tabelke w formacie Excela (\*.cvs) Ustawienia tabeli Przepisz dane do własnej tabeli tekstowej

# 6. <u>Rejestracja budów, kontrahentów, jednostek,</u> <u>przeznaczenia.</u>

Zakładka z tabelą budów.

| Se Tabele                        |                        |                        |           |
|----------------------------------|------------------------|------------------------|-----------|
| Budowa Dostawca / Odbiorca / Pła | tnik   Jednostki miary | Przeznaczenie (Pobrał) |           |
| Kod budowy:                      | Kod budowy:            | Krzyki                 |           |
| <br><br>k>                       | 🔺 Nazwa budowy:        | Osiedle                |           |
| Sępolno<br>Strachocin<br>Krzyki  | Opis budowy:           | Wg projektu inwestora  |           |
|                                  | Wyswietlać:            | 🔲 Ukryj Budowę         |           |
| Nowa budowa Usuń budo            | we                     | Zatwierdź              | Anuluj    |
|                                  |                        |                        | 👖 Zamknij |

Wpisanie do bazy nowej budowy możliwe jest po kliknięciu na przycisku "Nowa budowa". Po wypełnieniu pól "Kod budowy", "Nazwa budowy" i "Opis budowy" należy kliknąć na przycisku "Zatwierdź" lub "Anuluj". Przycisk "Zatwierdź" wprowadza dane do bazy. Przycisk "Anuluj" anuluje wpisy.

Usuwanie budowy z bazy obwarowane jest określonymi uwarunkowaniami. Nie można skasować budowy jeżeli przypisany został do niej określony dokument.

Opcja "**Ukryj budowę**" służy do ukrywania danej budowy na listach, na których dokonuje się wyboru budowy. Np. na liście budów dostępnej na formularzu ewidencyjnym. Opcja ta umożliwia schowanie nieinteresującej nas budowy (np. budowy, która jest już zakończona) bez konieczności kasowania jej z bazy.

## 18 Tabela kontrahentów

| 🔮 Tabele                             |                                 |                     | - 🗆 🗵   |
|--------------------------------------|---------------------------------|---------------------|---------|
| Budowa Dostawca / Odbiorca / Płatnik | Jednostki miary Przez           | naczenie (Pobrał)   |         |
| Nazwa kontrahenta:                   | Nazwa kontrahenta:              | Kowalski Jan        |         |
| <br>k>                               | ▲ Opis :                        | Inwestor            |         |
| ABC Sp. z o.o.                       |                                 |                     |         |
| Castorama                            |                                 |                     |         |
| Kowalski Jan                         |                                 |                     |         |
|                                      |                                 |                     |         |
|                                      | <ul> <li>Wyswietlać:</li> </ul> | 🔲 Ukryj kontrahenta |         |
| Nowy kontrahent Usuń kontrahenta     |                                 | Zatwierdź Ant       | uluj    |
|                                      |                                 |                     | Zamknii |
| Wpisanie nowego kontraho             | enta możliwe je                 | st po               |         |
| kliknięciu na przycisku "N           | lowy kontrahent                 | t".                 |         |

## Tabela jednostek miary

| 🚔 Tabele                                  |                   |                                                   | _D×              |
|-------------------------------------------|-------------------|---------------------------------------------------|------------------|
| Budowa Dostawca/Odbiorca Jednostki miary  | Przeznaczenie (Po | brał)                                             |                  |
| Jednostka miary:                          | Indeks jednostki: |                                                   | 90 Kolejny wolny |
| kolumna                                   | Zapis jednostki:  | kpl                                               |                  |
| kondygna<br>kpl                           | Opis jednostki:   | Komplet                                           |                  |
| kurs<br>I<br>m                            |                   | Inne zapisy <u>Nowy</u><br>jednostki: <u>Usuń</u> | zapis<br>zapis   |
| m-g<br>m-p                                |                   | Npi.                                              |                  |
| m2<br>m3                                  | Wyswietlać:       | Ukryj jednostkę mia                               | IV.              |
| Nowa jednostka miary Usuń jednostkę miary |                   | Zatwierdź                                         | Anuluj           |
|                                           |                   |                                                   | 👖 Zamknij        |

## Tabela przeznaczenie

| Sea Tabele                               |                        |                           |                                       |
|------------------------------------------|------------------------|---------------------------|---------------------------------------|
| Budowa Dostawca/Odbiorca Jednostki miary | Przeznaczenie (Pobrał) |                           |                                       |
| Nazwa przeznaczenia:                     | Nazwa przeznaczenia:   | Jankowski                 |                                       |
| <br>brak><br>Jankowski                   | Opis przeznaczenia:    | ,<br>Brygadzista - cieśla |                                       |
| Kowalski                                 |                        |                           |                                       |
|                                          |                        |                           |                                       |
|                                          |                        |                           |                                       |
|                                          |                        |                           |                                       |
|                                          |                        | <br>                      | · · · · · · · · · · · · · · · · · · · |
| <b>▼</b>                                 | 1                      | Ukryj przeznaczen         | le                                    |
| Nowe przeznaczenie Usuń przeznaczenie    |                        | Zatwierdź                 | Anuluj                                |
|                                          |                        |                           | 👖 Zamknij                             |

## 207. <u>Rejestracja kosztów i przychodów</u>

## Rejestracja kosztów na formularzu ewidencyjnym.

## Opis formularza

| 🔮 DB Fokus C:\Planista BD 2008\baza\BAZA1.FD                                                                                                    | )B                            |      |                                             |             |                                  |              |                         | l ×  |
|----------------------------------------------------------------------------------------------------|-------------------------------|------|---------------------------------------------|-------------|----------------------------------|--------------|-------------------------|------|
| Nr dok.(ID):         Rodzaj         Data wpisu:         Typ dok.:           2         Materiał         ▼         24.05.2008         © PZ           Nr dok. zewnętrznego:         Data dok. zew.:         © RW | Dostawca<br>! Andrzej Zalewsk | i    |                                             |             | Pobrał:<br>Kowalski<br>(od budow | y:           | <b>•</b>                |      |
| 3423/05/08 18.05.2008 - O ZW                                                                                                    | 🔁 <u>N</u> owy 🖂              | ⊲ ►  | $\blacktriangleright$ $\checkmark$ $\times$ | 🗙 Kasuj     | PM0012                           |              |                         | •    |
| $ X  \triangleleft \models \models   \triangleq + - \checkmark X$                                                                                                    | Czynność: 🗹 7                 | ROBO | TY MUROWE I Ż                               | 2ELBETY     |                                  |              | Vszvstkie<br>Zaznaczony | X    |
| Nrindeksu Nazwa                                                                                                    | llość                         | J.M. | Cena                                        | Wart, netto | VAT                              | Wart, brutto | Czynność                |      |
| 1800199 CEGŁY BUDOWLANE PEŁNE                                                                                                    | 500                           | szt  | 0,95 zł                                     | 475,00      | zł 22                            | 579,50 zł    | 7. ROBOTY MUROWE I ŻELE | 3E   |
| 1800198 CEGŁY LICÓWKI 25X12X6,5 CM                                                                                                    | 350                           | szt  | 1,50 zł                                     | 525,00      | zł 22                            | 640,50 zł    | 7. ROBOTY MUROWE I ZELE | 3E   |
| 1120300 BLACHA ST. OCYN. PLAS. GR.0,50 MM                                                                                                    | 15                            | kg   | 5,00 zł                                     | 75,00       | zł 22                            | 91,50 zł     | 7. ROBOTY MUROWE I ZELE | 3E   |
|                                                                                                    |                               |      |                                             |             |                                  |              |                         |      |
|                                                                                                    |                               |      |                                             |             |                                  |              |                         | -    |
| Narzędzia Tabele 🗐 Zestawienia                                                                                                    | W.netto: 1 075,00             | ) zł | W.brutto: 1                                 | 311,50 zł   |                                  |              | 👖 Zako                  | ończ |

#### Formularz zawiera:

- tabelę zawierającą rekordy składające się z pól: 1) Nr indeksu, 2)Nazwa, 3) Ilość, 4)Jednostka miary, 5) Wartość netto, 6) VAT, 7)Wartość brutto, 8) Czynność;
- pole "Nr dokumentu" wypełnia się automatycznie;
- pole "Nr dok. zewnętrznego" należy wpisać tekst z klawiatury,
- dwa pola z datą "Data wpisu" i "Data dokumentu zewnętrznego"; pola te można wypełnić z klawiatury lub z rozwijanego kalendarza,

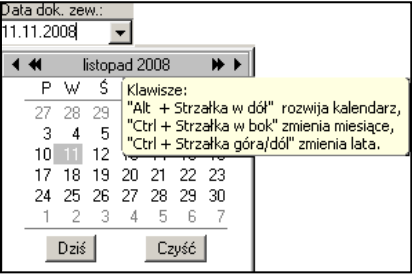

- opcjonalny wybór typu formularza: Pz, Rw i Zw,

- przypisanie rodzaju do wszystkich wpisanych w tabelce nakładów; rodzaj wybierany jest z rozwijanej listy - może to być "Robocizna", "Materiał", "Sprzęt" lub kreska,
- przypisanie do wszystkich wpisanych w tabelce nakładów Sprzęt cech: "Dostawca", "Pobrał", i "Kod budowy" wybieranych z rozwijanych list - listy te wypełnia się w okienku wywoływanym przyciskiem "Tabele",

### Przypisywanie kosztu do czynności

Czynność

Przypisywanie czynności do kosztu odbywa się za pomoca trzech elementów:

- 1) rozwijanej listy czynności,
- 2) przycisków wyboru określających czy daną czynność wpisać do jednego czy wszystkich wierszy tabelki,
- 3) przycisku wywołującego wpisanie.

Lista czynności pobierana jest z harmonogramu dla budowy wybranej w polu "Kod budowy".

Ponieważ do budowy może być przypisanych kilka harmonogramów to wybierany jest automatycznie ten, który posiada status "Aktualny".

Kod budowy: Sepolno • Czynność: ď 1.3. izolacje HARMONOGRAM **-**🗄 🔠 1. Fundamenty i piwnice 🗄 🖷 🔠 1.1. roboty ziemne I.2. podłoża i fundamenty
 I.3. izolacje Listę czynności wywołuje ten przycisk 🗄 📓 1.4. posadzki piwnic 🗄 🖷 📓 1.5. ściany zewnętrzne piwnic lub klawisze "Alt+C". 🗄 🖷 📕 1.7. ściany wewnętrzne piwnic 🗄 🖷 🔠 1.8. schody wewnętrzne 🗄 🖷 🗄 1.9. strop piwnic 🗄 🖷 🔠 1.10. ocieplenie stropu piwnic 🗄 🔠 2. Pierwsza kondygnacja 🗄 🔚 3. Dach i poddasze 🗄 🛄 4. Prace wykończeniowe

🎸 2.2. schody zewnetrzne

Lista przedstawiana jest w postaci rozwijanego drzewka. Gałeziami drzewka są czynności zbiorcze natomiast listkami są czynności zwykłe. Przypisywać można czynność zwykła, zbiorcza lub cała budowe.

Rozwijanie gałęzi drzewka odbywa się poprzez kliknięcie na ikonce "plus" lub klawiszem "strzałka w lewo".

Planista BD 2008

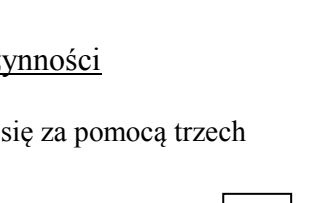

2

Wszystkie Zaznaczony

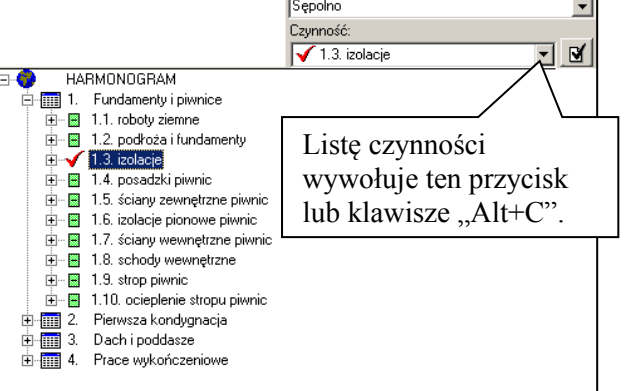

Robocizna Materiał

3

Zwijanie gałęzi drzewka odbywa się poprzez kliknięcie na ikonce "minus" lub klawiszem "strzałka w prawo".

Należy wybrać czynność a następnie zatwierdzić przypisanie przyciskiem. Przed kliknięciem na przycisku należy wybrać opcję przypisania: do wszystkich wierszy w tabelce czy do wybranego.

#### Baza nakładów dostępna w formularzu

Baza nakładów jest elementem całej bazy danych, którą zakłada Planista BD 2008.

Baza tworzona jest: 1) automatycznie z nakładów zawartych w kosztorysach zapisywanych do bazy wraz z harmonogramem, 2) przez dopisanie nakładu do bazy w formularzu ewidencyjnym za pośrednictwem przycisku "Dodaj do bazy", 3) dopisanie nakładu w okienku "Baza nakładów rzeczowych" wywoływanym poleceniem o tej samej nazwie znajdującym się w menu "Baza".

| 🔮 DB Fokus                                           | D:\Planista  | \5.10\Exe\baza\no                                                                                                    | owa.fdb                                                   |                                             |            |               |                   |                                             |                       |                       | _                                             | . 🗆 🗡  |
|------------------------------------------------------|--------------|----------------------------------------------------------------------------------------------------|-----------------------------------------------------------|---------------------------------------------|------------|---------------|-------------------|---------------------------------------------|-----------------------|-----------------------|-----------------------------------------------|--------|
| Nr dok.(ID):<br>1<br>Nr dok. zewnęti<br>FV 4562/2010 | iznego:      | Data wpisu:         Typ           2010-02-20 ▼         ●           Data dok. zew.:         ●           2010-02-20 ▼         ● | dok.: Dost<br>PZ ! Skł<br>RW<br>ZW <b>背</b> <mark></mark> | tawca<br>ady Budowlane<br><u>N</u> owy I⊲ ⊲ | • •        | ~ × >         | ▼<br>Kasuj        | Pobrał:<br>Kowalski<br>Kod budowy:<br>Domek |                       |                       | ¥                                             | •      |
|                                                      | <b>▲ + -</b> | ✓ X <u>K</u> au                                                                                                    | icje gw. Czyn                                             | nność: 🗹 1.6. iz                            | zolacje pi | onowe piwnic  |                   |                                             |                       | • 8                   | <sup>™</sup> W <u>s</u> zystkie<br>Zaznaczony | M      |
| Indeks ub                                            | indek RMS    | N                                                                                                    | azwa                                                      | llość                                       | J.M.       | Cena          | Wa                | art, netto 👘 V.                             | AT Wart, br           | rutto                 | Czynni                                        | ość 🔺  |
| 2301099                                              | м            | PAPA ASFALT.NA                                                                                                    | TEKTURZE IZOL                                             | AC 17                                       | 70 m2      | 1,0           | 10 zł             | 170,00 zł 2                                 | 2 207                 | 7,40 zł 1.4. pos      | adzki piwnic                                  |        |
| 1 3950101                                            | М            | DREWNO OPAŁOV                                                                                                    | νЕ                                                        | 20                                          | 10 kg      | 0,3           | 14 zł             | 68,00 zł 2                                  | 2 82                  | 2,96 zł 1.6. izol     | acje pionowe pi                               | iwnic  |
|                                                      |              |                                                                                                    |                                                           |                                             |            |               |                   |                                             |                       |                       |                                               | •<br>• |
| Szukaj:                                              |              |                                                                                                    |                                                           | Wpisz indeksy                               | Wpisz      | nazwę 🙏       | <u>₩</u> pisz wsa | zystko 🔰                                    | <u>D</u> odaj do bazy | Nowy n                | akład                                         |        |
| Indeks≔                                              | Subindeks⊨   | Nazwa nakładu≔                                                                                                    |                                                           | RMS⊨                                        | J.m.       | llość pl. =   | Cena pl. =        | Wartość pl.                                 | = Ilość ew.           | Wartość ew            | . Opis nakł. =                                | - 🔺    |
| 1040600                                              |              | LEPIK ASFALTOWY                                                                                                    | r B <i>r</i> wypelniac                                    | ZY M                                        | kg         | 220,8000      | 0,50 z            | ł 110,                                      | 40                    |                       |                                               |        |
| 2301099                                              |              | PAPA ASFALT.NA 1                                                                                                    | TEKTURZE IZOL                                             | AC M                                        | m2         | 169,3000      | 0,80 z            | ł 135,                                      | 40                    |                       |                                               |        |
| 2301499                                              |              | ROZTWÓR ASFAL                                                                                                    | TOWY                                                      | м                                           | kg         | 40,5000       | 0,80 z            | ł 32,                                       | 40                    |                       |                                               |        |
| 2600614                                              |              | DESKI IGL.OBRZ.2                                                                                                    | 5-38MM KL3                                                | м                                           | m3         |               | 206,00 z          | ł 9,                                        | 10                    |                       |                                               |        |
| 3950101                                              |              | DREWNO OPAŁOV                                                                                                    | VE                                                        | м                                           | kg         | 338,6000      | 0,10 z            | ł 33,                                       | 90                    |                       |                                               |        |
| 999999999                                            |              | MATERIAŁY POMO                                                                                                    | ICNICZE                                                   |                                             | %          | 1,0000        | 2,00 z            | ł 2,                                        | 00                    |                       |                                               |        |
| •                                                    |              |                                                                                                    |                                                           |                                             |            |               |                   |                                             |                       |                       |                                               | Ŀ      |
| 🔲 Ciąg znakó                                         | w szukany oc | l początku tekstu                                                                                                    | <u>Filtry:</u> 🗖 Be                                       | obocizna 🔽 I                                | Materia    | 🗖 Sprzę       | t 🔽 Stru          | iktura                                      |                       | $\mathbf{\mathbf{N}}$ |                                               |        |
| Narzędzia                                            | Tabele       | 🗐 Zestawienia                                                                                                    | W.netto                                                   | o: 170,00 zł                                | W          | /.brutto: 207 | ,40 zł            |                                             |                       |                       | ٦Ľ                                            | akończ |
|                                                      |              |                                                                                                    |                                                           |                                             |            |               |                   |                                             | /                     |                       |                                               |        |

Baza nakładów dostępna w formularzu.

#### Zastosowanie bazy nakładów.

przyspiesza wypełnianie tabeli przez wpisanie do wiersza danych wybranego nakładu z bazy za pomocą przycisków "wpisz indeks", "wpisz nazwę" lub "wpisz wszystko",

- podpowiada wg jakich jednostek miar wpisywać dany nakład,
- pozwala na wpisanie do tabeli nakładu z właściwym indeksem i subindeksem.

| Source: C:\Folder\Doktorat 2008\Planista BD PLUS\Baza                                                                                                    | a\Doktorat.fdb             |                     |                                                     |  |  |  |
|----------------------------------------------------------------------------------------------------|----------------------------|---------------------|-----------------------------------------------------|--|--|--|
| Nr dok.(ID): Data wpisu: Typ dok.: Dostawo                                                                                                    | ca                         | Pobrał:             |                                                     |  |  |  |
| I [25.07.2009 		 ○ PZ ! [ABC sp                                                                                                    | . Z 0.0.                   | - Kowalski          | <u> </u>                                            |  |  |  |
| Nr dok, zewnętrznego: Data dok, zew.: O RW                                                                                                    |                            | For the d           |                                                     |  |  |  |
|                                                                                                    |                            | Przykrad            | <u> </u>                                            |  |  |  |
| H I DI A H - V X Czynnoś                                                                                                    | ić: 🖌 1.3. izolacje        |                     | ▼ <sup>©</sup> W <u>s</u> zystkie<br>© Zaznaczony ⊻ |  |  |  |
| Indeks Subindeks RMS Nazwa                                                                                                    | llość J.M.                 | Cena Wart, netto    | VAT Wart. brutto                                    |  |  |  |
| 2370603 M BETON ZWYKŁY Z KRUSZ. NAT.                                                                                                    | .B 15 1,2 m3               | 234,00 zł 280,80 zł | 22 342,58 zł                                        |  |  |  |
| * - cem                                                                                                    | 0                          | 0,00 zł 0,00 zł     | 22 0,00 zł                                          |  |  |  |
| <ul> <li>Nazwa nakładu "wpisywana do tabeli w kolunie "Nazwa", jest automatycznie wyszukiwana w bazie nakładów.</li> <li>Indeks= Subindeks= Nazwa nakładu (z)</li> <li>1701100</li> <li>CEMENT 25Z DDDATKAMI</li> <li>CEMENT PORTLANDZKI ZWYKŁY 35</li> </ul> |                            |                     |                                                     |  |  |  |
| ✓ Ciąg znaków szukany od początku tekstu<br>Narzędzia Tabele ■ Zestawienia W netto: 2                                                                                                    | 280.80 zł W brutto: 342.56 | 3 21                | I Zakończ                                           |  |  |  |

### Praca na formularzu bez użycia myszy.

Do opisania tego rodzaju pracy potrzebne będzie użycie pojęcia *fokus*. Fokus – określa aktualne połączenie z całą klawiaturą lub jej częścią określonego obiektu zawartego w okienku, z którym aktualnie pracujemy. Obiektami tymi są: pola edycyjne, kalendarze, przyciski, tabelki lub poszczególne pola w tych tabelkach itp.

Zwykle połączenie to jest sygnalizowane w widoczny sposób. Np. ustawienie fokusa na polu edycyjnym powoduje pojawienie się migającego kursora w tym polu. Pomiędzy poszczególnymi polami edycyjnymi można przemieszczać fokus w określonym porządku używając klawisza "Tab". Użycie klawisza "Tab" z wciśniętym klawiszem "Shift" powoduje przemieszczanie się fokusa w przeciwnej porządku.

Poniżej przedstawiony rysunek pokazuje komponenty i ich kolejność, po których przemieszcza się fokus w tym okienku.

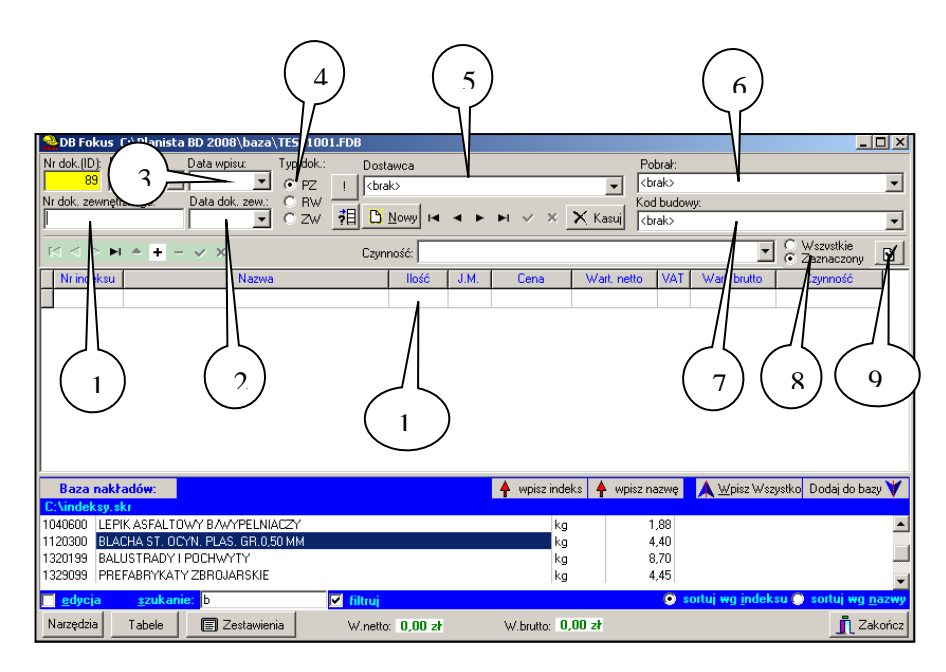

## Rejestracja przychodów.

Okienko służące do rejestracji przychodów wywoływane jest poleceniem "Rejestracja przychodów" znajdującym się w menu **Baza**.

| 🔮 DB Fokus                               | C:\Planista BD 2008\baza\BA                                       | ZA1.FDB                                                 |                         |                               |
|------------------------------------------|-------------------------------------------------------------------|---------------------------------------------------------|-------------------------|-------------------------------|
| Nr dok.(ID):<br>1<br>Nr faktury:<br>3445 | Data wpisu: Ty<br>31.01.2008 ▼<br>Data sprzedaży:<br>28.01.2008 ▼ | p dok.: Płatnik<br>I MORECKI JAN<br>II DOWAY I< < ► ► ✓ | × Kasuj SD              |                               |
| $\bowtie \lhd \rhd \urcorner$            | 1 <b>▲ + - ∨</b> ×                                                | Czynność: 🗹 1. 🛛 Roboty ziemł                           | e                       | S Wszystkie                   |
| Nr indeksu                               | Nazwa                                                             | llość J.M. Ce                                           | na Wart, netto VAT      | Wart. brutto Czynność         |
| Þ                                        | wpłata raty za dom                                                | 1<br>brak> 20 00                                        | 0,00 zł 20 000,00 zł 22 | 24 400,00 zł 1. Roboty ziemne |
|                                          |                                                                   |                                                         |                         |                               |
| Narzędzia                                | Tabele 🛛 🗐 Zestawienia                                            | W.netto: 20 000,00 zł W.br                              | itto: 24 400,00 zł      | 👖 Zakończ                     |

## 8. <u>Kaucje gwarancyjne</u>

26

Określanie kaucji gwarancyjnych dotyczy wartości danego dokumentu kosztowego (PZ,RW,ZW). W bazie danych kaucje gwarancyjne przypisane są do ID dokumentu.

Wy wołanie okienka "Kaucje gwarancyjne" następuje po kliknięciu na przycisku "Kaucje gw." Znajdującym się w okienku kosztowym.

| 🔮 Kaucje gwarancyjne 📃 🔲                                                                                                    |                  |           |            |            |            |               | <u> </u> |
|----------------------------------------------------------------------------------------------------|------------------|-----------|------------|------------|------------|---------------|----------|
| Data dokumentu:           Dodaj kwotę         Kasuj kwotę         Data dokumentu:           2010-02-20         Bozlicz kwotę         An |                  |           |            |            |            | uluj rozlicz. |          |
|                                                                                                    | Kwota            | Procent   | Termin     | dni zwłoki | Data rozl. | Rozl.         |          |
|                                                                                                    | 6 096,00 zł      | 20,00 %   | 2010-03-22 | 30         | 2010-03-30 | *             |          |
| Þ                                                                                                    | 3 048,00 zł      | 10,00 %   | 2010-06-20 | 120        |            |               |          |
|                                                                                                    |                  |           |            |            |            |               | _        |
| F                                                                                                    | aktura nr: FV 34 | 9/02/2010 | )          |            |            |               | Zamknij  |

| 🔮 Kaucje   | e gwarancyjne       |            |                              |             |              |            |    |            | _             |     |
|------------|---------------------|------------|------------------------------|-------------|--------------|------------|----|------------|---------------|-----|
| 🗖 Bud      | Eudowa              |            |                              |             |              |            |    |            |               |     |
| 🗖 Dos      | tawca <brak></brak> |            |                              |             |              |            |    |            | •             |     |
| 🗖 Fakt     | tura                |            | ABC- C -ABC-                 |             |              |            |    |            |               |     |
| 🔲 Ureg     | gulowane 🥅 Nieure   | egulowane  | Opóźnione 2010-02-04         | Ureguluj    | Odśw         | ież        |    |            |               |     |
| Id dok.    | Faktura             | Kod budowy | Nazwa budowy                 | Kwota       | Termin rozl. | Data rozl. | ОК | Dostawca   | Opis dostawcy |     |
| <b>▶</b> 3 | FV 349/02/2010      | Domek      | Dom jednorodzinny "Kwiatek". | 6 096,00 zł | 2010-03-22   | 2010-03-30 | •  | CSB Zachód |               |     |
| 3          | FV 349/02/2010      | Domek      | Dom jednorodzinny "Kwiatek". | 3 048,00 zł | 2010-06-20   |            |    | CSB Zachód |               |     |
|            |                     |            |                              |             |              |            |    |            |               |     |
|            |                     |            |                              |             |              |            |    |            |               |     |
|            |                     |            |                              |             |              |            |    |            |               | -   |
|            |                     |            |                              |             |              |            |    |            |               |     |
| Wczy       | utaj dokument       |            |                              |             |              |            |    |            | Zamk          | nij |

## 9. Ewidencja dokumentów

Polecenie "Ewidencja dokumentów" znajdujące się w menu "Baza" otwiera okienko służące do tworzenia i zapisywania dokumentów do bazy.

| 🔮 Edycja doku | imentów               |                                                                                                    |             |                   |                      |          |                                      | <u>- 0 ×</u> |
|---------------|-----------------------|----------------------------------------------------------------------------------------------------|-------------|-------------------|----------------------|----------|--------------------------------------|--------------|
| 🔲 Budowa      | <brak></brak>         | <br><br> |             |                   |                      |          |                                      |              |
| 🔲 Czynność:   |                       |                                                                                                    |             |                   |                      |          |                                      |              |
| 🥅 Kategoria   | <brak></brak>         |                                                                                                    |             | 💌 🗖 Poka          | znie Ok 🦵 Pokażo     | późnion  | e 2010-02-20 💌                       |              |
| 🔲 Zakres daty | plan. od: 2010-02-2   |                                                                                                    | 2010-02-20  |                   |                      |          |                                      |              |
| Budowa        | Nazwa dok. Ok         | . Data plan.                                                                                                    | Data zreal. | Kategoria dok.    | Czynność             | <b></b>  | Nazwa pliku                          | Rozmiar 🔺    |
| Domek 🕨       | Odbiór techniczr 🔽    | 2010-02-20                                                                                                    |             | Odbiory techniczr | 1.4. posadzki piwnic |          | DSCF1929.JPG                         | 1 279 598    |
| Domek         | FV 234/02/2010        | 2010-02-20                                                                                                    | 2010-02-20  | Faktury           | 3. Dach i poddasze   |          | kwiatek.bmp                          | 411 426      |
|               |                       |                                                                                                    |             |                   |                      |          |                                      |              |
|               |                       |                                                                                                    |             |                   |                      |          |                                      | -1           |
|               |                       |                                                                                                    |             |                   |                      |          | 1                                    |              |
|               |                       |                                                                                                    |             |                   |                      |          | Komentarza do dokumentu              |              |
|               |                       |                                                                                                    |             |                   |                      |          | Kumenitaiza du dukumentu.            | -            |
|               |                       |                                                                                                    |             |                   |                      |          |                                      |              |
|               |                       |                                                                                                    |             |                   |                      |          |                                      | -            |
|               |                       |                                                                                                    |             |                   |                      |          |                                      | Þ            |
|               |                       |                                                                                                    |             |                   |                      | <b>_</b> |                                      |              |
| <b>▲</b>      |                       |                                                                                                    |             |                   |                      |          | CE Donal birk                        |              |
| Nowy dok.     | . <u>E</u> dytuj dok. | imes Kasuj do                                                                                                    | κ.          |                   |                      | S F      | Prze <u>c</u> zytany Kategorie dokum | entów        |

Posłużenie się przy opisie dokumentów cechą nazwaną

"kategorie dokumentów" pozwala lepiej zarządzać dokumentami. Przypisanie tej cechy do dokumentu nie jest obowiązkowe.

| 🔮 Kategorie dokume       | ntów          |                   | _ 🗆 ×          |
|--------------------------|---------------|-------------------|----------------|
| <u>O</u> dśwież tabelę   |               |                   |                |
| Nazwa kategorii          |               |                   |                |
| <br>brak>                |               |                   |                |
| Odbiory techniczne       |               |                   |                |
| Faktury                  |               |                   |                |
| 🗌 Dokumentacja technic   | zna           |                   |                |
| *                        |               |                   |                |
|                          |               |                   |                |
| Notatki                  |               | <u>Z</u> atwierdź | <u>A</u> nuluj |
| Nowa kat. <u>E</u> dycja | <u>K</u> asuj |                   | Zamknij        |

| Salar Service Service Nowy dokumen | t                             |                      |             |         |                    |
|------------------------------------|-------------------------------|----------------------|-------------|---------|--------------------|
| Nazwa dokumentu:                   | Odbiór techniczny             | Nazwa pliku          |             | Rozmiar |                    |
| Budowa:                            | Domek                         | DSCF1929.JF          | PG          | 1 279 5 | 598                |
| Kategoria:                         | Odbiory techniczne            |                      |             |         |                    |
| Wybór czynności:                   | <b></b>                       |                      |             |         |                    |
| Czynność:                          | 1.4. posadzki piwnic          |                      |             |         |                    |
| Data planowana:                    | 2010-02-20 🔟 🔽 Data planowana |                      |             |         |                    |
| Data realizacji:                   | 😳 - 🗾 🔲 Data realizacji       |                      |             |         |                    |
| Komentarz do dokun                 | nentu:                        | •                    |             |         | -<br>-             |
| Dokument szczególn                 | ej wagi.                      | 袍 <u>D</u> odaj plik | 🚽 🚣 🛛 suń p | lik 🛃   | <u>P</u> okaż plik |
| Zamknij                            |                               |                      |             |         |                    |

Przycisk "Dodaj plik" wywołuje systemowe okienko "Otwieranie", w którym można wskazać plik, który po kliknięciu na przycisku "Otwórz" przypisany przypisany zostanie do danego dokumentu. Do każdego dokumentu może być przypisanych dowolnie dużo plików.

| Otwieranie                                                  | <u>? ×</u>  |
|-------------------------------------------------------------|-------------|
| Szukaj w: 😥 Nowy (D:) 🔽 🗢 🗈 📸 🗐 🗸                           | (3264x2448) |
| wincmd.452<br>bez tytułu.bmp<br>DSCF1929.JPG<br>kwiatek.bmp |             |
| Nazwa pliku: DSCF1929.JPG Otwórz                            |             |
| Pliki typu: Pliki Graficzne 💽 Anuluj                        |             |

## 10. Wczytanie harmonogramu

Wczytanie harmonogramu z pliku

Wczytywanie harmonogramu z pliku odbywa się za pośrednictwem polecenia **Czytaj harmonogram z pliku** znajdującym się w menu **Plik**.

Wczytanie harmonogramu z bazy

Wczytanie harmonogramu z bazy odbywa się za pośrednictwem polecenia **Czytaj harmonogram z bazy** znajdującym się w menu **Baza**. Po wywołaniu tego polecenia pojawi się okienko **Lista budów i wariantów** harmonogramów.

29

W okienku tym należy wybrać właściwą budowę, a następnie wariant budowy zawierający odpowiedni harmonogram. Lista wariantów budów odnosi się zawsze do wskazanej budowy.

| 🔮 Lista budów i waria | int | ów harmo | nogramów                |                           |                                                        |                     |
|-----------------------|-----|----------|-------------------------|---------------------------|--------------------------------------------------------|---------------------|
| Kod budowy =          | Π   | Тур      | Wariant budowy≔         | Data raportu              | Kod budowy                                             |                     |
| Sępoln                | Г   | Bazowy   | Wariant 1               | 15.06.2007                | nowa budowa                                            |                     |
| 🕨 nowa budowa         | Г   |          | wariant 2               | 31.07.2007                | Nazwa budowy                                           |                     |
|                       |     |          | 28.09.2007              | 28.09.2007                |                                                        |                     |
|                       |     | Aktualny | Z poprawką              | 29.09.2007                | ,<br>Opis budowy                                       |                     |
|                       | L   |          |                         |                           | Wg uzgodnienia z inwestorem                            |                     |
|                       | L   |          |                         |                           | <br>Opis wariantu                                      |                     |
|                       |     |          |                         |                           | Prace dodatkowe                                        |                     |
|                       | 1   |          |                         | Þ                         | Status: Aktualny                                       | •                   |
| 🦳 Pokaż wszystkie buc | vot | >        | X Skasuj warian         | t budowy                  | 🗁 Wozytaj wybrany wari                                 | ant                 |
| Anuluj                |     |          | Opcja "Po<br>liście rów | okaż wszyst<br>mież budow | kie budowy" wywołuje<br>ry zaznaczone jako <b>ukry</b> | na<br>/ <b>te</b> . |

## 11. Zapisanie harmonogramu

Zapisanie harmonogramu do pliku

Zapisywanie harmonogramu do pliku odbywa się za pośrednictwem polecenia **Zapisz harmonogram do pliku jako...** znajdującym się w menu **Plik**.

### Zapisanie harmonogramu do bazy

Zapisywanie harmonogramu do bazy odbywa się za pośrednictwem polecenia **Zapisz harmonogram do bazy** znajdującym się w menu **Baza**. Po wywołaniu tego polecenia pojawi się okienko **Lista budów i** wariantów harmonogramów. Zapis harmonogramu do bazy traktowany jest też jak raport opisujący aktualny planowany zakres robót oraz zawierający informację o stanie ich zaawansowania.

| 🚔 Lista budów i wariantów harr   | monogramów    |                          |                                           |
|----------------------------------|---------------|--------------------------|-------------------------------------------|
| Ukryta= Kod budowy Z 5<br>Kowale | Typ<br>Bazowy | Wariant budowy<br>Bazowy | Kod budowy<br>Strachocin                  |
| Nowa Strachocin                  |               |                          | Nazwa budowy<br>ul. Niepołomicka 21       |
|                                  |               |                          | Opis budowy<br>Wg uzgodnień z inwestorem. |
|                                  |               |                          | Opis wariantu                             |
|                                  |               | <u> </u>                 | Status: Bazowy                            |
| Pokaż wszystkie budowy           | 📉 🗙 Ska       | suj wariant budowy       |                                           |
| Zarejestruj nową budowę          | 🖹 Dodaji      | nowy wariant budowy      |                                           |
| Anuluj                           |               |                          |                                           |

Zapisywany harmonogram może być zapisany:

- 1) w miejsce już istniejącego wariantu istniejącej budowy;
- 2) do nowego wariantu istniejącej budowy w celu zarejestrowania nowego

wariantu należy wywołać przyciskiem "Dodaj nowy wariant budowy" okienko "Nowy wariant";

| Service Service Servic | _ 🗆 🗙                      |
|----------------------------------------------------------------------------------------------------|----------------------------|
| Nazwa wariantu: Aktualny                                                                                                    |                            |
| Opis wariantu                                                                                                    |                            |
|                                                                                                    | Zarejestruj w bazie Anuluj |

 do nowej budowy – w tym celu należy

najpierw zarejestrować nową budowę a następnie nowy wariant; w przypadku gdy budowa nie ma jeszcze zarejestrowanego żadnego

wariantu kliknięcie na przycisku "Zapisz" automatycznie wywoła okienko "Nowy wariant".

Przed zapisem harmonogramu do bazy program wywoła okienko "Zapis do bazy" zawierające pole służące do określenia daty, dla której dane zawarte w

| 🚔 Zapis do bazy                              |        |
|----------------------------------------------|--------|
| Data rejestracji raportu<br>06.01.2008<br>15 |        |
| Ok                                           | Anuluj |

harmonogramie stanowią aktualny raport.

Do czego służy data rejestracji raportu?

- 1. Data ta mówi nam o tym jakiego dnia dotyczą informacje zawarte w harmonogramie, m.in. planowany zestaw prac, planowane terminy wykonania, podany postęp robót itp.;
- 2. Wg daty rejestracji raportu liczony będzie planowany postęp prac dla danego wariantu budowy używany w zestawieniach dostępnych w programie.

Niezależnie od daty raportu pamiętana jest data zapisu harmonogramu do bazy.

## 12. Dopisywanie harmonogramów.

32

| 🔮 Lista budów i wariantów harn                | nonogramów                |                                                                                                    |
|-----------------------------------------------|---------------------------|----------------------------------------------------------------------------------------------------|
| Ukryta= Kod budowy 7 5<br>Biskupin<br>Sępolno | Status Wariant budowy 🗡 I | Utwórz z wariantów aktualnych<br>Dodaj do listy Usuń z listy<br>Wyczyść listę<br>Czy dopisać czynności zbiorcze<br>Czy dopisywać znaczniki<br>Nazwa wariantu |
| Pokaż wszystkie budowy                        | 🗙 Skasuj wariant budowy   | ⊊≣ Dopisz wybrane warianty                                                                                                    |
|                                               |                           | Zamknij                                                                                                    |

33

W programie istnieje możliwość szybkiego łączenia wybranych harmonogramów. Przycisk "Utwórz z wariantów aktualnych" tworzy listę harmonogramów opatrzonych statusem "Aktualny" dla wszystkich aktywnych budów.

## 13. Zestawienia zarejestrowanych kosztów i przychodów

Okno z zestawieniami wywołuje się poleceniem "Zestawienia zarejestrowanych kosztów i przychodów". W oknie tym znajdują się trzy zakładki, na których przedstawiane są poszczególne zestawienia kosztów i przychodów zarejestrowanych na formularzach ewidencyjnych. W lewej części okna znajduje się lista budów, które nie mają włączonej opcji "Ukryj budowę". Budowy z tą opcją znajdują się w bazie ale nie są ujawniane na liście. Zawarte są też opcje <wszystkie> i <br/>brak>.

Wybór budowy powoduje przefiltrowanie wszystkich wpisów tylko do tych, które przypisane są do wskazanej budowy. Opcja <wszystkie> pokazuje wszystkie wpisy i opcja <brak> wywołuje tylko wpisy nie przypisane do żadnej budowy.

W górnej części okna znajduje się zestaw filtrów, za pomocą których można filtrować listę wpisów. Można użyć jednocześnie kilka filtrów. Będą one działały połączone relacją "i". Każdy filtr posiada zaprzeczenie "Nie". Włączenie zaprzeczenia powoduje odwrotne zadziałanie filtra – pozostawia w zestawieniu wszystkie wpisy oprócz wskazanego.

| Okno zestawień                                           |                    |                 |                              |                   |                 |               |
|----------------------------------------------------------|--------------------|-----------------|------------------------------|-------------------|-----------------|---------------|
| □ Nie RMS                                                | □ Nie I<br>□ Nie I | Dostawca 🛛      | :brak>                       | 17-13-13 🔽 🔿 Data | a dok zev. 💿 Di | ata winisu    |
| ☐ Nie nr fakt. ⓒ gdziekolwiek<br>☐ Nr faktury ◯ poczatek | ∏ Nie              | Pobrał <        | brak>                        |                   |                 |               |
|                                                          | Ƴ ∏ Nie I          | Czynność        |                              |                   |                 | Ţ             |
| Budowa Wpisy in                                          | dywidualnie 🛛      | √pisy zgrupowan | e Przychody                  |                   |                 |               |
| <wszystkie></wszystkie>                                  | Nrdok. Dok.        | RMS Indeks      | = Nazwa materiału 📈          | llość ≔ Jedn.m.   | Cena 😑          | Wartość ⊨     |
| <pre></pre>                                              | 3 PZ               | M 264019        | 9 BALE IGL OBRZYN WYMIARI    | 3,000 m3          | 201,48 zł       | 604,44 zł B   |
| Nowa 2                                                   | 1 PZ               | - 264019        | 99 BALE IGL OBRZYN WYMIARI   | 5,000 m3          | 201,48 zł       | 1 007,40 zł B |
| Budowa 2 3                                               | 1 PZ               | · 132019        | 9 BALUSTRADY I POCHWYTY      | 3,000 kg          | 2,50 zł         | 7,50 zł B     |
| 4                                                        | 5 PZ               | M 180019        | 99 CEGŁY BUDOWLANE PEŁNE     | 55,000 szt        | 0,25 zł         | 13,75 zł B    |
| 5                                                        | 5 PZ               | M 180020        | 00 CEGŁY DZIURAWKI           | 567,000 szt       | 0,13 zł         | 73,71 zł B    |
| 6                                                        | 3 PZ               | M 180019        | 98 CEGŁY LICÓWKI 25×12×6,5 I | 4,000 szt         | 0,19 zł         | 0,76 zł B     |
|                                                          |                    |                 |                              |                   |                 |               |
|                                                          |                    |                 |                              |                   |                 |               |
| Zatwierdz fakturę                                        | ൙ Wozytaj          | Wczytaj dok     |                              |                   |                 | Zamknij       |

Zakładka "Wpisy indywidualne".

Zakładka "Wpisy indywidualne" zawiera listę wszystkich wpisów stanowiących koszty. Lista kolumn

### Zakładka "Wpisy zgrupowane".

Tabelka z wpisami zgrupowanymi dotyczy danych zarejestrowanych po stronie zużycia, lecz zgrupowanych wg indeksu i jednostki miary lub faktury. W dolnej tabelce tej zakładki zawarta jest lista wpisów indywidualnych składających się na zapis zgrupowany wskazywany w górnej tabelce.

| 🔮 Okno zestawień          |          |        |         |        |                         |                      |       |            |          |        |                                  |               |       |         |           |                                                    |         | . <u> </u> |
|---------------------------|----------|--------|---------|--------|-------------------------|----------------------|-------|------------|----------|--------|----------------------------------|---------------|-------|---------|-----------|----------------------------------------------------|---------|------------|
| 🔲 Nie RMS                 |          | Γ      | Nie     |        | ostawca 🛛               | <brak></brak>        |       |            |          |        |                                  |               |       |         |           |                                                    |         | -          |
| 🗆 В М В 🕘 📃               |          | Г      | 🗌 Nie   |        | ata od                  | 2007-03              | -03 🔻 | ] 🗆 Da     | ita do 🛛 | 2007-0 | 03-03 🔽 🔿 1                      | Data dok.ze   | v 💿 D | ata wpi | isu       |                                                    |         |            |
| Nie mfakt op under        | _        | Г      | Nie     | E P    | ′obrał [⁄               | <pre> drak&gt;</pre> | _     |            | ,        |        |                                  |               |       |         |           |                                                    |         | -          |
| Nr faktury C poczatek     | iek      | 1 r    | Nie     | E S    | itowo [                 |                      |       |            |          |        |                                  |               |       |         |           |                                                    |         |            |
|                           | = ,      | 3 ;    | - Nie   |        | zunność E               |                      |       |            |          |        |                                  |               |       |         |           |                                                    |         |            |
|                           |          |        | THE     |        | zyrinose j              |                      |       |            |          | _      |                                  |               |       |         |           |                                                    |         |            |
| Budowa                    | /pisy in | dywidu | Jalnie  | Wpisy  | zgrupowar               | ne Przy              | chody | /          |          |        |                                  |               |       |         |           |                                                    |         |            |
| <wszystkie></wszystkie>   | Lp.      | Dok.   |         | N      | azwa towar              | u                    | = 9   | buma ilość | Jedn.    | m.     | Cena średnia                     | Suma wart     | ość   | + Wa    | artość    | • W                                                | artość  | Naz 🔺      |
| Nowa                      | 1        | PZ     | CEGŁ    | Y DZIL | JRAWKI                  |                      |       | 567,000    | szt      |        | 0,13 zł                          | 73,           | 71 zł |         | 73,71 zł  |                                                    | 0,00 zł | Buc        |
| Budowa 2                  | 2        | PZ     | CEGŁ    |        | WKI 25X1                | 2×6,5 CN             | м     | 700,000    | szt      |        | 0,63 zł                          | 430,          | JO zł |         | 430,00 zł |                                                    | 0,00 zł | Buc        |
|                           |          | PZ.    | LEGE    | Y BOD  | UWLANE                  | PEŁNE                |       | 55,000     | szt      |        | U,25 Zř                          | 13,           | /5 zr |         | 13,75 zr  |                                                    | 0,00 zr | Buc        |
|                           |          |        |         |        |                         |                      |       |            |          |        |                                  |               |       |         |           |                                                    |         |            |
|                           | LP       | Dok.   | RMS     | j. m.  | Warto                   | ość ⊨                | · W   | artość 🖂 I | Nr. dok. |        | Nazwa tow                        | iaru ⊨        | llos  | ść =    | Cena      | =                                                  | Dostawo | a E        |
|                           | 1        | PZ     | М       | szt    | 300,00                  | ) zł                 |       | 0,00 zł    | 3        | CEG    | ŁY LICÓWKI 2                     | 25×12×6,5 (   |       | 500     | 0,6       | 0 zł Ko                                            | owalski | C          |
|                           | 2        | PZ PZ  | •       | szt    | 130,00                  | ) zł                 |       | 0,00 zł    | 6        | CEG    | ŁY LICÓWKI 2                     | 25×12×6,5 I   |       | 200     | 0,6       | 5 zł <b< td=""><td>vrak&gt;</td><td>&lt;</td></b<> | vrak>   | <          |
|                           |          |        |         |        |                         |                      |       |            |          |        |                                  |               |       |         |           |                                                    |         |            |
|                           |          |        |         |        |                         |                      |       |            |          |        |                                  |               |       |         |           |                                                    |         |            |
|                           |          |        |         |        |                         |                      |       |            |          |        |                                  |               |       |         |           |                                                    |         |            |
|                           |          |        |         |        |                         |                      |       |            |          |        |                                  |               |       |         |           |                                                    |         |            |
|                           | dele     |        |         |        |                         |                      |       |            |          |        |                                  |               |       |         |           |                                                    |         |            |
|                           | ÷-       |        |         | _      |                         | 1                    |       |            |          |        |                                  | 0.00.1        |       |         |           | 1                                                  |         |            |
| C Faktura Zatwierdz fakti | urę      | 🖻 V    | √czytaj | W      | <sup>r</sup> czytaj dok |                      |       |            |          | 1      | Wartosc+: 2.58<br>Wartosc-: 0.00 | 2,36 zr<br>zł |       | Z       | (amknij   |                                                    |         |            |

Zakładka "Przychody".

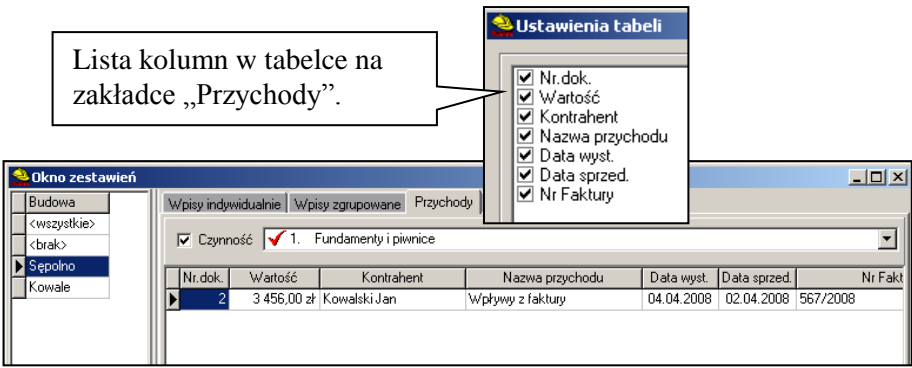

## 14. Zestawienia kosztów z limitami

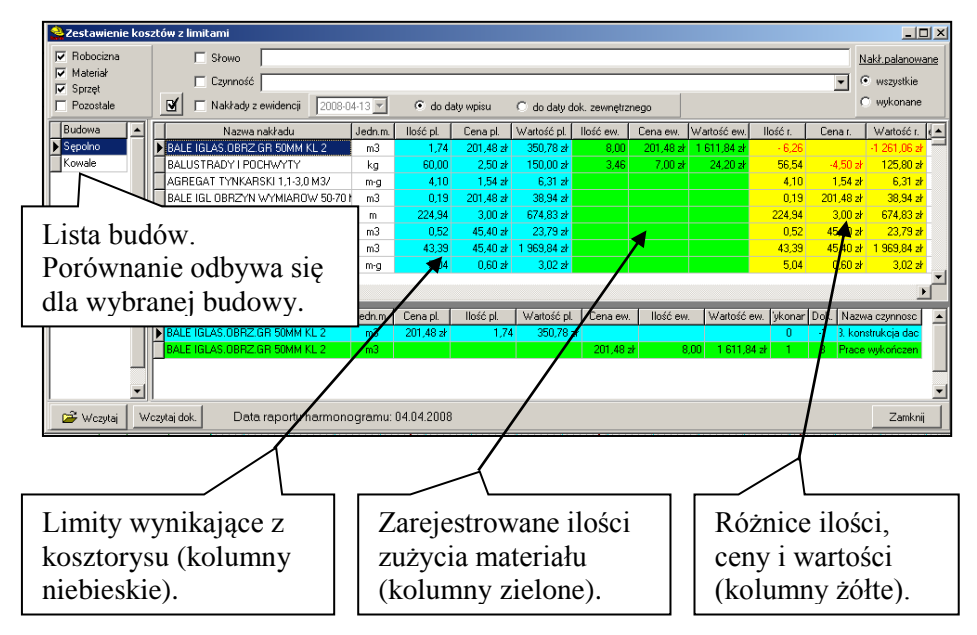

Opcje "R", "M" i "S" dotyczą zarówno danych z kosztorysu jak i danych zarejestrowanych po stronie zużycia i oznaczają uwzględnienie w zestawieniu grup nakładów R-robocizny, M-materiału, S-sprzętu. Opcja

"Pozostałe" dotyczy kosztów zarejestrowanych lecz nie przypisanych do żadnej z grup R,M,S.

Opcje "wszystkie" i "wykonane" dotyczą wyłącznie nakładów planowanych i dotyczą sposobu pobierania wartości do kolumn "Ilość pl", "Cena pl" i "Wartość pl":

- opcja "wszystkie" pobiera do kolumn wartości z wszystkich nakładów zawartych w pozycjach kosztorysowych przypisanych do czynności;
- opcja "**wykonane**" tylko z czynności wykonanych w procencie podanym jako procent zaawansowanie danej czynności.

## 15. Zestawienia danych o budowach

Okno z zestawieniami wywołuje się poleceniem "Zestawienia danych o budowach" z menu "Baza". W oknie tym znajdują się trzy zakładki.

Zakładka "Budowy-aktualne warianty".

Na tej zakładce prezentowane są dane dotyczące aktualnych wariantów wszystkich budów, które nie posiadają włączonej opcji "Ukryte".

W zestawieniach tych porównać można cztery rodzaje informacji:

- Informacje o planowanym postępie prac, z których wynikają planowane koszty i przychody – źródłem informacji jest harmonogram.
- 2. Informacje o rzeczywiście wykonanych pracach, z których wynikają koszty wg wartości planowanych nakładów i kwoty wypracowanego przychodu źródłem informacji jest raport o zaawansowaniu prac.
- 3. Informacje o rzeczywiście poniesionych kosztach źródłem jest ewidencja kosztów.
- 4. Informacje o wartościach zafakturowanych źródłem jest ewidencja przychodów.

| 🔮 Rap    | orty                   |      |                                |                 |              |              |             |              |               |  |
|----------|------------------------|------|--------------------------------|-----------------|--------------|--------------|-------------|--------------|---------------|--|
| Budow    | /y - aktualne wariantj | / Wa | rianty wybranej budowy   Porów | nanie wariantow | <u>л</u>     |              |             |              |               |  |
| <u>I</u> | Lill Wykresy 😂 Wozyłaj |      |                                |                 |              |              |             |              |               |  |
|          | Kod budowy             | Ξ    | Wariant 🗆                      | Data zapisu     | Data raportu | Data rozp. 🖂 | Data zak. ⊨ | Przychód     | Wartość cał 🔺 |  |
|          | Nowa                   |      | 15.08.2007                     | 19.01.2008      | 19.01.2008   | 15.08.2007   | 16.07.2008  |              | 1 905 517,2   |  |
|          | Domek                  |      | Na dzień 31 sierpnia 2007r.    | 19.01.2008      | 31.08.2007   | 01.08.2007   | 17.11.2007  | 21 865,45 zł | 64 824,1      |  |
| T        | Lista b                | ude  | ów posiadając                  | cych w          | arianty      | aktualı      | ıe.         |              | Zamknij       |  |

Wszystkie dostępne dane przedstawione są postaci tabelarycznej. Przy tabelarycznym przeglądzie danych dostępny jest przycisk "**Wczyta**j". Kliknięcie na nim powoduje wczytanie z bazy wskazywanego w danym momencie wariantu harmonogramu. Można dzięki temu przyciskowi szybko wywołać z bazy wskazany harmonogram i sprawdzić jego zawartość.

Opcja "Harmonogram" pozwala uzyskać ogólny, poglądowy harmonogram budów.

| Raporty                    |                                         |                       |                  |            |            |                 |
|----------------------------|-----------------------------------------|-----------------------|------------------|------------|------------|-----------------|
| Budowy - aktualne warianty | allanty wybranej b                      | udowy 🛛 Porównanie wa | ariantow         |            |            |                 |
| Wykresy O Wart             | ionogram 🔽 daty ro<br>ości 🗖 daty ra    | zp. i zak.<br>portów  |                  |            |            |                 |
| 01.08.2007                 |                                         | 17.11.2007 HAP        | RMONOGRAM BUDÓW. |            |            |                 |
| Domek -                    | Domek                                   |                       |                  |            |            |                 |
|                            |                                         |                       |                  |            |            |                 |
|                            |                                         |                       |                  |            |            |                 |
|                            |                                         |                       |                  |            |            |                 |
| 15.08.2007                 |                                         |                       |                  |            |            | 16.07.2008      |
| Nowa                       | , - , - , - , - , - , - , - , - , - , - |                       | Nowa             |            |            |                 |
|                            | 22.09.2007                              | 21.11.2007            | 20.01.2008       | 20.03.2008 | 19.05.2008 | 18.07.2008      |
| 🖨 Drukuj 🗖 Etykiety p      | pionowo                                 |                       |                  |            |            | Edycja wykresów |
|                            |                                         |                       |                  |            |            | Zamknij         |

Po wciśnięciu przycisku "**Wykresy**" można uzyskać graficzną postać zestawień wybranych wielkości. Ponowne kliknięcie na tym przycisku przywołuje postać tabelaryczną.

Opcja "Wartości" wywołuje wykres słupkowy dla poszczególnych budów. Przy wybranej tej opcji pokazują się włączniki dla poszczególnych wielkości

| Wart, całk, 📃                                            | Zestawienia danych na wykresie można                                                          |
|----------------------------------------------------------|-----------------------------------------------------------------------------------------------|
| Wart, całk.<br>R+M+S<br>Robocizna<br>Materiały<br>Sprzęt | uzyskać w każdej z pięciu grup wartości.<br>Należy rozwinąć listę i wybrać właściwą<br>grupę. |

Przy wyborze grupy "Wartość całkowita" mamy do wyboru 10 wielkości – 5 źródłowych i 5 wynikowych.

- "Cała wartość" wartość całej budowy wyrażona w wartości całkowitej.
- "Wartość planowana (WP)" wartość prac zaplanowanych zgodnie z harmonogramem do wykonania włącznie do dnia raportu wyrażona w wartości całkowitej.

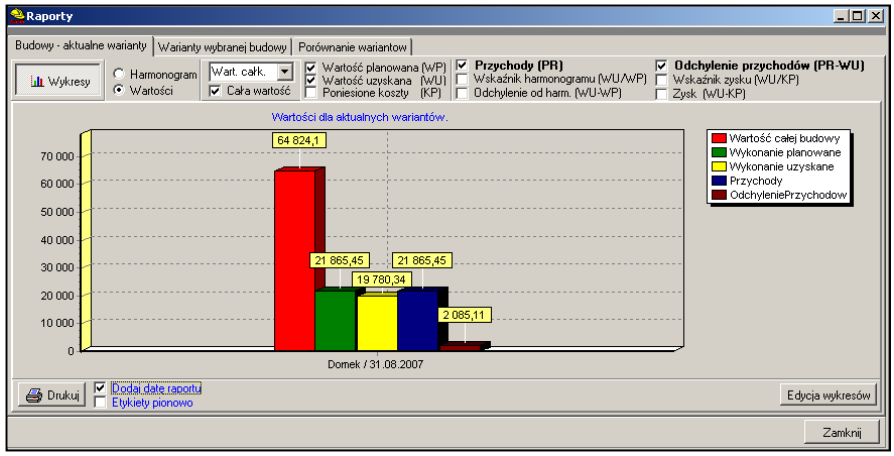

- "Wartość uzyskana (WU)" wartość prac zadeklarowanych jako wykonane włącznie do dnia raportu wyrażona w wartości całkowitej.
- "Poniesione koszty (KP)" rzeczywiste koszty poniesione włącznie do daty dokumentu zewnętrznego i nie późniejszej niż data raportu.

- 5. "Przychody (PR)" włącznie do daty sprzedaży i nie późniejszej niż data raportu.
- "Wskaźnik harmonogramu (WU/WP)" jest to stosunek wartości uzyskanej do wartości planowanej wyrażonych w wartościach całkowitych.
- "Odchylenie od harmonogramu (WU-WP)" jest to różnica wartości uzyskanej i wartości planowanej wyrażonych w wartościach całkowitych.
- "Odchylenie przychodów (PR-WU)" jest to różnica pomiędzy przychodami a wartością wykonanych prac wyrażoną w wartościach całkowitych.
- "Wskaźnik zysku (WU/KP)" jest to stosunek wartości całkowitej wykonanych prac do wartości kosztów poniesionych na ich wykonanie.
- 10. "Zysk (WU-KP)" jest to różnica wartości całkowitej wykonanych prac i wartości kosztów poniesionych na ich wykonanie.
- Przy wyborze pozostałych grup wartości dla każdej z nich mamy do wyboru 8 wielkości – 4 źródłowe i 4 wynikowe. Dla grupy RMS mamy:

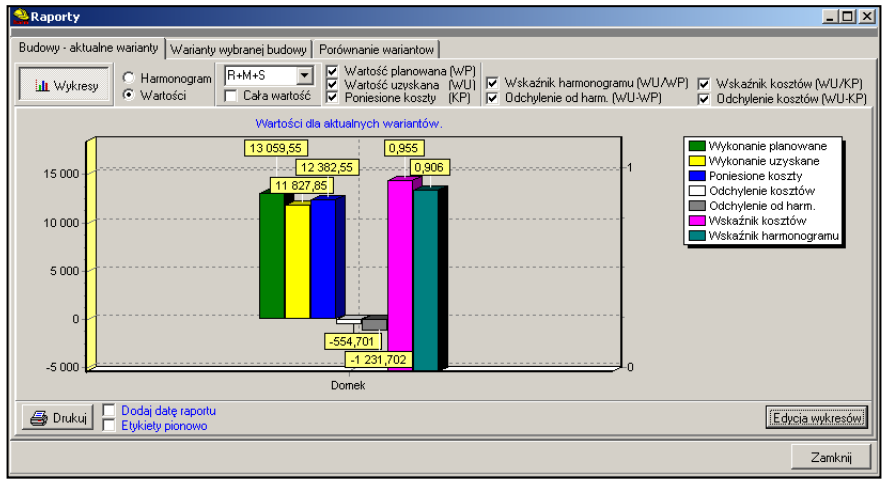

- 1. "Cała wartość" całkowity koszt budowy wyrażony wg RMS.
- "Wartość planowana (WP)" koszt RMS prac zaplanowanych zgodnie z harmonogramem do wykonania włącznie do dnia raportu.

40

- 3. "Wartość uzyskana (WU)" planowany koszt prac wykonanych (zadeklarowanych jako wykonane na harmonogramie).
- "Poniesione koszty (KP)" wszystkie rzeczywiste koszty poniesione na daną budowę nie późniejszej niż do daty raportu. Brana jest pod uwagę data dokumentu zewnętrznego.
- "Wskaźnik harmonogramu (WU/WP)" jest to stosunek wartości uzyskanej do wartości planowanej wyrażonych w łącznych kosztach RMS – jeżeli wskaźnik ma wartość poniżej 1 oznacza to, że wartość przerobionych prac jest mniejsza niż zaplanowano.
- "Odchylenie od harmonogramu (WU-WP)" jest to różnica wartości uzyskanej i wartości planowanej wyrażonych w wartościach RMS.
- "Wskaźnik kosztów (WU/KP)" jest to stosunek wartości kosztów RMS planowanych do poniesienia na wykonane prace do wartości kosztów poniesionych na ich wykonanie – jeżeli wskaźnik ma wartość poniżej 1 oznacza to, że koszt przerobionych prac jest większy niż zaplanowano..
- "Odchylenie kosztów (WU-KP)" jest to różnica wartości kosztów RMS planowanych do poniesienia na wykonane prace i wartości kosztów poniesionych na ich wykonanie.

Tak jak dla łącznych kosztów RMS można uzyskać zestawienia 8 wielkości osobno dla robocizny, materiałów i sprzętu.

Dla "Wskaźnika harmonogramu" i "Wskaźnika kosztów" skala podana jest po prawej stronie wykresu.

## 16. Zestawienia kosztów z limitami wg czynności.

Zestawienie to wywołuje się poleceniem z menu "Baza". W zestawieniu tym dostępne są: 1) kolumny z wartościami finansowymi występujące w "Tabeli czynności", 2) kolumny z wartościami pobranymi z ewidencji kosztów i przychodów, 3) kolumny wyliczane będące różnicami innych kolumn. Wartości ujemne zawarte w kolumnach wyliczanych wypisywane są czerwonym kolorem.

#### • Ustawienia tabeli - wg wyboru

Ust.tab: Wart.całk.- Przychód netto Ust.tab: RMS pl. – Wart.netto ew. Ust.tab: Rob. pl. – Rob.netto ew. Ust.tab: Mat. pl. – Mat.netto ew. Ust.tab: Sprz. pl. – Sprz.netto ew. Ust.tab: tylko planowane Ust.tab: tylko ewidencia

Ust.tab: tylko różnice

Przepisz do tabeli własnej Przywróć domyślne ustawienia tabeli

42

| <u>III Wykres</u> |   | _                                             |             |            |           |            |           |
|-------------------|---|-----------------------------------------------|-------------|------------|-----------|------------|-----------|
| }udowa∑           |   | Nazwa czynności                               | W.całk. pl. | RMS pl.    | Rob. pl.  | Mat. pl.   | Sprz. pl. |
| :brak>            |   | HARMONOGRAM                                   | 412 739,57  | 241 976,76 | 67 572,36 | 157 979,93 | 16 424,48 |
| Bydgoszcz 2009    |   | 1. Fundamenty i piwnice                       | 196 716,19  | 116 400,19 | 29 271,39 | 75 836,57  | 11 292,23 |
| Przykład          |   | 1.1. roboty ziemne                            | 21 143,77   | 14 029,12  | 5 588,29  |            | 8 440,83  |
|                   |   | <ol> <li>1.2. podłoża i fundamenty</li> </ol> | 7 923,28    | 4 510,57   | 2 206,66  | 2 280,19   | 23,72     |
|                   |   | 1.3. izolacje                                 | 5 158,03    | 3 003,29   | 939,29    | 1 913,31   | 150,69    |
|                   |   | 1.4. posadzki piwnic                          | 131,82      | 74,61      | 50,77     | 21,08      | 2,76      |
|                   |   | 1.5. ściany zewnętrzne piwnic                 | 41 466,57   | 24 179,58  | 3 346,18  | 20 732,74  | 100,66    |
|                   |   | 1.6. izolacje pionowe piwnic                  | 3 240,07    | 1 950,74   | 892,55    | 999,49     | 58,70     |
|                   |   | 1.7. ściany wewnętrzne piwnic                 | 100 669,89  | 58 767,05  | 11 362,50 | 45 910,57  | 1 493,98  |
|                   |   | 1.8. schody wewnętrzne                        | 4 402,00    | 2 482,49   | 1 826,88  | 561,98     | 93,62     |
|                   |   | 1.9. strop piwnic                             | 4 409,71    | 2 700,25   | 824,15    | 1 177,07   | 699,02    |
|                   |   | 1.10. ocieplenie stropu piwnic                | 8 171,05    | 4 702,50   | 2 234,12  | 2 240,14   | 228,24    |
|                   |   | 2. Pier <del>w</del> sza kondygnacja          | 47 584,92   | 27 786,54  | 7 462,71  | 18 954,53  | 1 369,31  |
|                   |   | 2.1. ściany pierwszej kondygnacji             | 11 228,27   | 6 559,87   | 1 598,69  | 4 672,80   | 288,37    |
|                   |   | 2.2. schody zewnętrzne                        | 2 073,41    | 1 181,89   | 695,78    | 437,87     | 48,24     |
|                   |   | 2.3. posadzka łazienki - I kondygnacja        | 7 535,20    | 4 322,25   | 2 020,57  | 2 163,94   | 137,74    |
|                   |   | 2.4. strop pierwszej kondygnacji              | 26 748,05   | 15 722,54  | 3 147,67  | 11 679,91  | 894,96    |
|                   |   | 3. Dach i poddasze                            | 133 605,91  | 77 634,71  | 23 443,74 | 51 225,09  | 2 965,89  |
|                   |   | 3.1. ściany poddasza                          | 61 020,59   | 35 731,79  | 7 212,83  | 27 046,48  | 1 472,48  |
|                   |   | 3.2. posadzka łazienki - poddasze             | 8 042,97    | 4 618,52   | 2 089,02  | 2 381,49   | 148,01    |
|                   | E |                                               |             |            |           |            |           |

Określony zestaw widocznych kolumn można wybrać z menu podręcznego (wywoływanego prawym klawiszem myszy lub przyciskiem jak na rysunku) lub poprzez polecenie "Ustawienia tabeli – wg wyboru" w okienku "Ustawienia tabeli".

W lewej części okienka znajduje się lista wszystkich budów nie ukrytych. Wartości w kolumnach dotyczą danych zawartych w harmonogramie zapisanym ze statusem "Aktualny" wskazanej budowy.

Wciśnięty przycisk "Wykres" przełącza widok tabeli na widok wykresu. Na wykresie można przyjąć opcje "pojedyncze" (oznacza pijedyncze czynności) lub "wszystkie" (oznacza wszystkie czynności zawarte w harmonogramie).

Przycisk "Edycja" otwiera okienko z opcjami wykresów. Możliwości modyfikowania wykresów opisane są w osobnej instrukcji 🗹 Nazwa czynności 🗹 W.całk. pl. 🗸 RMS pl. 🗹 Rob. pl. 🖌 Mat. pl. 🗹 Sprz. pl. 🗹 def.1 pl. 🗹 def.2 pl. 🗹 def. 3 pl. 🗹 własny 1 pl. 🗹 własny 2 pl. 🗹 własny 3 pl. 🗹 suma wł. pl. 🗹 Wart, netto ew. Wart.brutto ew. Rob.netto ew. 🗹 Mat.netto ew. 🗹 Sprzęt.netto ew. 🗸 Inne netto ew. 🗹 Rob. brutto ew. Mat. brutto ew. Sprz. brutto ew. Inne brutto ew. 🗹 Przych, netto 🗹 Przych, brutto 🗹 W.c.pl. - Prz.n. ew. RMS pl.-W.netto ew. Rob.pl.- Rob.n.ew. 🗹 Mat.pl. - Mat.n.ew. 🗸 Sorz.ol.- Sorz.n.ew. 0K Anului

dodawanej do programu zatytułowanej "Wykresy".

Przycisk "Szczegóły" wywołuje okienko zawierające wykaz wszystkich wpisów, z których zebrane zostały dane w tabeli dotyczące wskazanej czynności.

## 17. Zapotrzebowanie okresowe na zasoby.

Na zakładce "Wybór wariantów" wybieramy budowy i warianty, z których będą wykonywane zestawienia.

Na zakładce "Wybór danych do zestawienia" należy wybrać dla zestawienia:

- cykl czasowy,
- zakes czasowy zakres czasowy domyślnie ustawi się tak aby zawrzeć wszystkie wskazane budowy,
- wartości lub RMS,
- wybór z wskazanej listy określonych wartości.

Aby program wykonał obliczenia do zestawienia należy kliknąć na przycisku "Wykonaj zestawienie".

Zestawienie dla wybranych wartości pojawi się na zakładce "Zestawienie".

44

| 🔮 Okresowe zestawienie nakładów                                                                                                    |                                                                                                    |                                                                                                    |                                                                                                    |                        |
|----------------------------------------------------------------------------------------------------|----------------------------------------------------------------------------------------------------|----------------------------------------------------------------------------------------------------|----------------------------------------------------------------------------------------------------|------------------------|
| 🔲 Wykonaj zestawienie                                                                                                    |                                                                                                    |                                                                                                    |                                                                                                    |                        |
| Wybór wariantów Wybór danych do zestawieni                                                                                                    | a Zestawienie                                                                                                |                                                                                                    |                                                                                                    |                        |
| Zadany okres od: 31.05.1999 15 do: 29.                                                                                                    | 04.2000 15                                                                                                   |                                                                                                    |                                                                                                    |                        |
| Zestawienie: 🔽 Zestawienie w                                                                                                    | vartości 📃 🗖 Z                                                                                               | estawienie RMS                                                                                                    | Wartość      C Ilość                                                                                                    | <b></b>                |
| Dzienne     PHM+S     Phobocizna     Materiały     Sprzęt     Wart Def. 1     Wart Def. 3     Wart Def. 3     Wart Def. 3     Wart Def. 3     Wart Def. 3     Wart Def. 3     Wart Def. 3     Wart Def. 3     Sprzęt     Wart Def. 3     Sprzęt     Sprzęt     Sprzet     Sprzet     Sprz | swita<br>asna<br>,<br>,<br>,<br>,<br>,<br>,<br>,<br>,<br>,<br>,<br>,<br>,<br>,<br>,<br>,<br>,<br>,<br>,<br>, | yty styropianowe gr.<br>regat tynkarski 1.5.*<br>a stopter [kg]<br>le iglaste obrzyname<br>lustrady balkonowe<br>ilustrady i pochwyty<br>lustrady i pochwyty<br>lustrady schodowe<br>stalow<br>ki stropowe stalow<br>ki stropowe zelebet<br>ton zwykty B-10 [m<br>ston zwykty B-20] | 10 cm [ m2 ]<br>m3/h [ m3 ]<br>[ kg ]<br>stalowe [ kg ]<br>kg ]<br>we pietabiykowane [ t ]<br>we pietabiykowane kratowni<br>3] | cowe typu Teriva [ m ] |
| Wybór cyklu<br>czasowego dla<br>zestawienia.                                                                                                    | Lista wartości.                                                                                              |                                                                                                    | Lista nakładó                                                                                                    | W.                     |

| 2 | Okresowe zestaw                                         | ienie nakładów          |                         |                         |                         |                         |                         |  |  |  |  |
|---|---------------------------------------------------------|-------------------------|-------------------------|-------------------------|-------------------------|-------------------------|-------------------------|--|--|--|--|
|   | 🗐 Wykonaj zestawi                                       | enie                    |                         |                         |                         |                         |                         |  |  |  |  |
| V | Wybór wariantów Wybór danych do zestawienia Zestawienie |                         |                         |                         |                         |                         |                         |  |  |  |  |
|   |                                                         |                         |                         |                         |                         |                         |                         |  |  |  |  |
|   |                                                         |                         |                         |                         |                         |                         |                         |  |  |  |  |
|   | Nazwa                                                   | 01.05.1999 - 31.05.1999 | 01.06.1999 - 30.06.1999 | 01.07.1999 - 31.07.1999 | 01.08.1999 - 31.08.1999 | 01.09.1999 - 30.09.1999 | 01.10.1999 - 31.10.1999 |  |  |  |  |
|   | RMS                                                     | 44 071,42 zł            | 68 998,71 zł            | 45 367,56 zł            | 79 371,65 zł            | 110 174,71 zł           | 159 461,76 zł           |  |  |  |  |
|   | Robocizna                                               | 6 843,33 zł             | 12 380,07 zł            | 11 729,74 zł            | 21 347,10 zł            | 25 403,48 zł            | 27 945,35 zł            |  |  |  |  |
|   | Materiały                                               | 23 639,77 zł            | 51 361,81 zł            | 32 025,33 zł            | 56 022,00 zł            | 82 240,37 zł            | 128 629,93 zł           |  |  |  |  |
|   | Wartość całkowita                                       | 109 150,82 zł           | 167 501,97 zł           | 93 689,77 zł            | 147 291,13 zł           | 198 757,41 zł           | 266 935,27 zł           |  |  |  |  |
|   |                                                         |                         |                         |                         |                         |                         |                         |  |  |  |  |
|   |                                                         | Przykła                 | dowe zesta              | wienie wa               | rtości.                 |                         | Zamknij                 |  |  |  |  |

## 18. Baza nakładów rzeczowych

Polecenie "Baza nakładów rzeczowych" otwiera okienko o tej samej nazwie, w którym można dopisywać i edytować nakłady rzeczowe zawarte w bazie. Można też wpisywać i zmieniać ceny poszczególnych nakładów.

| ſ                          | À Baza nakła                                    | adów rzecz   | owych             |             |          |     |  |        |       |           | _ [                | Ľ |
|----------------------------|-------------------------------------------------|--------------|-------------------|-------------|----------|-----|--|--------|-------|-----------|--------------------|---|
|                            | Edytuj nakła                                    | а            |                   |             |          |     |  |        |       | Usuń niep | Usuń nieprzypisane |   |
|                            | Szukaj C ABC Nowy Do grupy X Usuń C SBM C R 🗸 M |              |                   |             |          |     |  |        |       |           |                    |   |
|                            | Indeks⊨                                         | Subind.≔     | Nazwa nakładu≔    |             |          | j.m |  | Rodzaj | Opis≔ |           | b.m.               |   |
| 10                         | 1330400                                         |              | GWOŹDZIE BUDOW    | . OKRĄGŁE   | GOŁE     | kg  |  | м      |       |           | 0                  |   |
| 10                         | 2370699                                         |              | BETON ZWYKŁY Z I  | (RUSZYWA I  | NATURALN | m3  |  | м      |       |           | 0                  |   |
|                            | 2600619                                         |              | DESKI IGLAS OBRZ. | 19-25MM KL3 | 3        | m3  |  | м      |       |           | 0                  |   |
|                            | 2600622                                         |              | DESKI IGLAS.OBRZ. | 28-45MM KL- | 3        | m3  |  | м      |       |           | 0                  |   |
| ľ                          | 3950001                                         |              | DREWNO OKRĄGŁ     | E NA STEMPL | E BUD.   | m3  |  | м      |       |           | 0                  |   |
| 1                          | 1610306                                         |              | KARAMZYT 700      |             |          | m3  |  | м      |       |           | 0                  |   |
|                            | 1040600                                         |              | LEPIK ASFALTOWY   | B/WYPELNIA  | ACZY     | kg  |  | М      |       |           | 0                  |   |
| 1                          |                                                 |              |                   |             |          |     |  |        |       |           |                    | - |
|                            | Cena⊏                                           | Opis⊨        |                   |             |          |     |  |        |       |           |                    |   |
|                            | 24                                              | 0,00 Składy  | drewna            |             |          |     |  |        |       |           |                    |   |
| 255,00 Zakłady Kowalskiego |                                                 |              |                   |             |          |     |  |        |       |           |                    |   |
| Ш                          |                                                 |              |                   |             |          |     |  |        |       |           |                    |   |
|                            |                                                 |              |                   |             |          |     |  |        |       |           |                    | • |
|                            | 🔽 Pokaż tabe                                    | elę cen nakł | adu               |             |          |     |  |        |       | :         | Zamkni             | i |

| 🔮 Nowy nakład  |                                 |        |
|----------------|---------------------------------|--------|
| Indeks:        |                                 |        |
| SubIndeks:     |                                 |        |
| Nazwa nakładu: |                                 |        |
| Jedn. miary:   | <br>brak>                       | •      |
| Rodzaj:        | Robocizna                       | -      |
| Opis:          | Robocizna<br>Materiał<br>Sprzęt |        |
|                |                                 |        |
|                | Zatwierdź                       | Anuluj |

W okienku "Nowy nakład" możemy wypełnić poszczególne pola. Jeżeli nie wypełnimy pola "Indeks" program sam zaproponuje indeks domyślny. Pola "Subindeks" program nie wypełnia. Pole to można wypełnuc samemu lub pozostawić puste.

## 46 19.<u>Składanie zamówień na nakłady</u>

Polecenie "Składanie zamówień na nakłady" otwiera okienko o tej samej nazwie. W okienku tym można wywołać następne okienka. Można też odznaczać

|   | Składanie zamówień na nakłady 📃 🖂 🔀 |                                                                                                    |        |            |          |              |                 |              |         |        |      |            |           |           |         |          |          |
|---|-------------------------------------|----------------------------------------------------------------------------------------------------|--------|------------|----------|--------------|-----------------|--------------|---------|--------|------|------------|-----------|-----------|---------|----------|----------|
|   | Lista wszystkich zam.               |                                                                                                    |        |            |          |              |                 |              |         |        |      |            |           |           |         |          |          |
|   | Kod budowy                          | Nazv 🔺                                                                                                    |        | Indeks     | Subind.  | Nazwa nakład | u               |              | į į     | m. T   | Гур  | Opis nakł. | Zamówiono | Pozostało | Limit   | Zrealiz. |          |
|   | <brak></brak>                       | <brail< td=""><td></td><td>46212</td><td></td><td>AGREGAT TY</td><td>VKARSKI 1,1-3,0</td><td>) M3/</td><td>m-ç</td><td>) !</td><td>S</td><td></td><td></td><td>4,100</td><td>4,100</td><td></td><td></td></brail<> |        | 46212      |          | AGREGAT TY   | VKARSKI 1,1-3,0 | ) M3/        | m-ç     | ) !    | S    |            |           | 4,100     | 4,100   |          |          |
| D | Domek                               |                                                                                                    |        | 2640199    |          | BALE IGL OBR | ZYN WYMIARO     | W 50-70 M    | m3      |        | М    |            |           | 0,193     | 0,193   |          |          |
|   |                                     |                                                                                                    |        | 2640102    |          | BALE IGLAS.O | BRZ.GR 50MM     | KL 2         | m3      |        | М    |            |           | 1,741     | 1,741   |          |          |
|   |                                     |                                                                                                    |        | 1320199    |          | BALUSTRADY   | I POCHWYTY      |              | kg      | 1      | М    |            |           | 60,000    | 60,000  |          |          |
|   |                                     |                                                                                                    |        | 1830399    |          | BELKI CERAM  | I.STROPO"FERI   | ET-45"       | m       | 1      | М    |            |           | 224,942   | 224,942 |          |          |
|   |                                     |                                                                                                    |        | 2370603    |          | BETON ZWYK   | ŁY Z KRUSZ. N   | AT.B 15      | m3      | 1      | М    |            |           | 0,524     | 0,524   |          |          |
|   |                                     |                                                                                                    |        | 2370699    |          | BETON ZWYK   | ŁY Z KRUSZYw    | /A NATURALN  | m3      | 1      | М    |            | 35,000    | 8,389     | 43,389  | 20,000   |          |
|   |                                     |                                                                                                    |        | 43211      |          | BETONIARKA   | WOLNOSP 150     | DM3          | m•g     | )   !  | S    |            |           | 5,040     | 5,040   |          | -        |
|   |                                     |                                                                                                    |        |            |          |              |                 |              |         |        |      |            |           |           |         | <u> </u> |          |
|   |                                     |                                                                                                    |        | Data zam.  | Zamawia  | ący          | llość zam.      | Data dostawy | Zrealiz | Opis z | amo  | ówienia    |           |           |         |          |          |
|   |                                     |                                                                                                    | Þ      | 18.02.2010 | Kowalski |              | 20,000          | 19.02.2010   | ~       | Z sam  | iega | ) rana     |           |           |         |          |          |
|   |                                     |                                                                                                    |        | 18.02.2010 | Kwiatkow | ski          | 15,000          | 26.02.2010   |         |        |      |            |           |           |         |          |          |
|   |                                     |                                                                                                    |        |            |          |              |                 |              |         |        |      |            |           |           |         |          |          |
|   |                                     |                                                                                                    | Ш.,    |            |          |              |                 |              |         |        |      |            |           |           |         |          |          |
|   |                                     | -                                                                                                    | Ш.,    |            |          |              |                 |              |         |        |      |            |           |           |         |          | -        |
| Ŀ |                                     | •                                                                                                    | •      |            |          |              |                 |              |         |        |      |            |           |           |         | •        |          |
|   | Zamówienie pojedyncze               | Zamówie                                                                                                    | enie : | biorcze    | Edytuj z | am. X        | Usuń zam.       | Zrealizov    | ano     |        |      |            |           |           |         | Zamknij  | <u> </u> |

zrealizowane zamówienia przez użycie przycisku "Zatwierdź".

Przycisk "Zamówienia pojedyncza" wywołuje okienko "Nowe zamówienie". W okienku tym można złożyć zamówienie na pojedynczy materiał. Edytowane są jedynie białe pola.

W okienku "Zamówienie zbiorcze" Można wypełnić w tej samej tabelce kilka zamówień dla wybranego zamawiającego ze wskazaniem na

| 🔮 Nowe zamów  | vienie                                | . 🗆 🗵 |
|---------------|---------------------------------------|-------|
| Indeks        | Subindeks Nazwa nakładu:              |       |
| 2370699       | BETON ZWYKŁY Z KRUSZYWA NATURALN      |       |
| Limit         | Jedn.m.<br>43,389 m3                  |       |
| Zamówiono:    | 35,000 Zrealizowano: 20,000           |       |
| Pozostało:    | 8,389 🕁 Data zamówienia: 2010-02-18 💌 |       |
| Budow         | a: Domek                              | •     |
| Data dosta    | xwy: 2010-02-19 💌                     |       |
| llość zamawia | ana: 8,389 m3                         |       |
| Zamawiają     | ξCy: Kowalski                         | •     |
| Opis zamówie  | ania Komentarz                        |       |
|               | Zatwierdź <u>A</u> nu                 | uluj  |

określoną datę dostawy. Datę dostawy należy określić w polu "Data dostawy". Uwaga: W tej tabeli edytowana jest jedynie kolumna "Edycja". Po wpisaniu w niej wielkości zamówienia na dany materiał i naciśnięciu klawisza "Enter" jiczba zapisywana jest do bazy, znika z kolumny "Edycja" i pojawia się w kolumnie "Zam. na dzień".

| 🔮 Zamówienia   | a zbior | cze             |                   |      |     |              |              |         |              |             | _10           |    |
|----------------|---------|-----------------|-------------------|------|-----|--------------|--------------|---------|--------------|-------------|---------------|----|
| Budowa:        |         |                 |                   |      |     |              |              |         |              |             |               |    |
| Data zamówieni | ia: ;   | Zamawiający:    |                   |      |     |              |              |         |              | Data dostaw | y:            |    |
| 2010-02-18     | -       | <brak></brak>   |                   |      |     |              | •            | Odśwież |              | 2010-02-1   | 9 💌           |    |
| Indeks 9       | Subind. | Nazwa nakładu   |                   | j.m. | Тур | Opis nakładu | Zamówiono    | Limit   | Zrealizowano | Edycja      | Zam. na dzień |    |
| 1330400        |         | GWOŹDZIE BUDO   | W. OKRĄGŁE GOŁE   | kg   | М   |              |              | 127,853 |              |             |               |    |
| 2370699        |         | BETON ZWYKŁY 2  | Z KRUSZYWA NATUP  | m3   | М   |              | 43,389       | 43,389  | 20,000       |             |               |    |
| 2600619        |         | DESKI IGLAS OBR | Z.19-25MM KL3     | m3   | м   |              |              | 1,140   |              |             |               |    |
| 2600622        |         | DESKI IGLAS.OBR | Z.28-45MM KL-3    | m3   | М   |              |              | 0,656   |              |             |               |    |
| 3950001        |         | DREWNO OKRĄG    | ŁE NA STEMPLE BUI | m3   | М   |              |              | 0,284   |              |             |               |    |
| 1610306        |         | KARAMZYT 700    |                   | m3   | М   |              |              | 8,618   |              |             |               |    |
| 1040600        |         | LEPIK ASFALTOW  | Y B/WYPELNIACZY   | kg   | м   |              |              | 759,596 |              |             |               |    |
|                |         |                 |                   |      |     |              |              |         |              |             |               | _  |
|                |         |                 |                   |      |     |              |              |         |              |             |               |    |
| Data zam.      | llość   | Data dostawy    | Zamówił           |      |     | Zreal.       | Opis zamówie | nia     |              |             |               |    |
| Þ              |         |                 |                   |      |     |              |              |         |              |             |               |    |
|                |         |                 |                   |      |     |              |              |         |              |             |               |    |
|                |         |                 |                   |      |     |              |              |         |              |             |               | _  |
|                |         |                 |                   |      |     |              |              |         |              |             |               | •  |
| 🔽 Pokaż tylko  | materia | ły              |                   |      |     |              |              |         |              |             | Zamkr         | ij |

W dolnej części okienka widoczna jest lista wszystkich złożonych zamówień na wskazany materiał. Lista w dolnej części okienka ma charakter wyłącznie informacyjny i pozwala wytłumaczyć pochodzenie liczb w kolumnach "Zamówiono" oraz "Zrealizowano".

Przyciskiem "Lista wszystkich zam." wywołuje się okienko "Lista zamówień na nakłady". Widoczne są w nim wszystkie zamówienia złożone na

| 😫 Lista zamówień                    | ń na nakł                                                                                                    | ady | ,                |                 |            |            |            |               |          |      |      | 1× |
|-------------------------------------|----------------------------------------------------------------------------------------------------|-----|------------------|-----------------|------------|------------|------------|---------------|----------|------|------|----|
| Filtry dla listy zav                | <u>vówień</u>                                                                                                    |     |                  |                 |            |            |            |               |          |      |      |    |
| 🔲 Nazwa nakładu:                    | AGREC                                                                                                    | GAT | F TYNKARSKI 1,1- | 3,0 M3/         |            |            | •          |               |          |      |      |    |
| Przeznaczenie:                      | eznaczenie: Kbrak>                                                                                                    |     |                  |                 |            |            |            |               |          |      |      |    |
| 🔲 🗖 Data zamówienia                 | a: 2009-1.                                                                                                    | 2.2 | 2 💌              |                 |            |            |            |               |          |      |      |    |
| 🔲 Data dostawy:                     | 2009-1                                                                                                    | 2-2 | 2 💌 Odśwież      | ż               |            |            |            |               |          |      |      |    |
| Kod budowy                          | Nazw                                                                                                    |     | Kod budowy       | Nazwa nakł      | Data zam.  | llość zam. | Data dost. | Przeznaczenie | Zrealiz. |      | Opis |    |
| <br>brak>                           | <brak< td=""><td></td><td>Domek</td><td>DREWNO OKRĄ(</td><td>21.02.2010</td><td>-3,716</td><td>22.02.2010</td><td><br/>drak&gt;</td><td>~</td><td>opis</td><td></td><td></td></brak<> |     | Domek            | DREWNO OKRĄ(    | 21.02.2010 | -3,716     | 22.02.2010 | <br>drak>     | ~        | opis |      |    |
| <wszystkie></wszystkie>             |                                                                                                    |     | Domek            | KARAMZYT 700    | 21.02.2010 | 5,000      | 22.02.2010 | <br>drak>     | ~        |      |      |    |
| Domek                               | Dom j                                                                                                    |     | Domek            | LEPIK ASFALTOV  | 21.02.2010 | 6,000      | 22.02.2010 | <br><br>brak> |          |      |      |    |
|                                     |                                                                                                    |     | Domek            | PAPA ASFALT.NA  | 21.02.2010 | 7,000      | 22.02.2010 | <br>drak>     |          |      |      |    |
|                                     |                                                                                                    |     | Domek            | DESKI IGLAS.GRI | 22.02.2010 | 7,763      | 28.05.2010 | <br><br>brak> |          |      |      |    |
|                                     | •                                                                                                    |     |                  |                 |            |            |            |               |          |      |      | •  |
|                                     | F                                                                                                    | Ŀ   |                  |                 |            |            |            |               |          |      |      |    |
| llość wszystkich<br>llość zamów. do | llość wszystkich zamówień: 5<br>Ilość zamów. do realizacji: 3 ☑ Zrealizowano Zamknij                                                                                                  |     |                  |                 |            |            |            |               |          |      |      |    |

nakłady dla danej budowy. Tabelę z zamówieniami można filtrować wg zamieszczonych w okienku filtrów.

Budowy wybierane są z listy znajdującej się w lewej części okienka. Po wskazaniu wiersza opisanego jako <wszystkie> na liście zamówień pojawią się zamówienia z wszystkich budów.

47

## 20. Baza cen jednostkowych dla robót

## Wywołanie bazy

Baze cen jednostkowych dla robót można wywołać poleceniem "Baza cen jednostkowych dla robót" znajdującym się w menu "Baza". Przed rozpoczęciem pracy z programem baza cen jednostkowych jest pusta. Użytkownik sam tworzy swoja bazę cen jednostkowych.

| <u> </u> Ceny | jednostko      | owe robót            |                     |         |    |         |  |  |
|---------------|----------------|----------------------|---------------------|---------|----|---------|--|--|
| Tekst         |                |                      | Znajdź Znajdź nast. |         |    |         |  |  |
| -             | <u>E</u> dytuj | <u>R</u> ozdział gł. | Podrozdział         | Nowa ce | na | Kasuj   |  |  |
|               |                |                      |                     |         |    |         |  |  |
|               |                |                      |                     |         |    |         |  |  |
|               |                |                      |                     |         |    |         |  |  |
|               |                |                      |                     |         |    |         |  |  |
|               |                |                      |                     |         |    |         |  |  |
|               |                |                      |                     |         |    |         |  |  |
| Nazwa:        |                |                      |                     |         |    |         |  |  |
|               | ,              | Po<br>list           | każ 扂 🗍             | 1       |    | Zamknij |  |  |
|               |                | list                 | ₹ <u> </u>          | 1       | _  |         |  |  |

Baza ma strukturę drzewiastą. Można zakładać rozdziały, podrozdziały i w nich zapisywać roboty i ich ceny jednostkowe. Ilość poziomów dla podrozdziałów nie jest ograniczona.

Wypełnianie bazy

Za pośrednictwem menu "Baza"

| Przycisk                | ዿ Rozdział       | <u>- 0 ×</u> |
|-------------------------|------------------|--------------|
| "Rozdział gł."          | Nazwa rodzica:   |              |
| Zakłada                 | kategoria główna |              |
| rozdział na             | Nowa kategoria   |              |
| najwyższym<br>poziomie. | Prace ziemne     |              |
| Przycisk                |                  |              |
| "Podrozdział"           | Anului By Z      | atwierdź     |
| zakłada rozdział        |                  |              |

jako element podrzędny aktualnie wskazywanego rozdziału. Oba przyciski

wywołują okienko "Rozdział". W okienku tym wpisujemy nazwę nowego rozdziału. Mamy też podaną nazwę rozdziału nadrzędnego.

Przycisk "**Nowa cena**" wywołuje okienko "Cena jednostkowa roboty". Cena jednostkowa musi być przypisana do rozdziału. Jego nazwa widoczna

| jest w                          | Sena jednostkowa roboty            |                    |
|---------------------------------|------------------------------------|--------------------|
| okienku.                        | Nazwa rodzica:                     |                    |
|                                 | Wykopy                             |                    |
|                                 |                                    |                    |
|                                 | Opis roboty: Wykopy pod fundamenty |                    |
|                                 | Jedn. miary: m3                    | <b>_</b>           |
| Przycisk<br>"Edytuj"<br>pozwala | Cena jednostkowa:                  | 25,50 zł           |
| zmienić treść                   |                                    | Anuluj 🚺 Zatwierdź |

wskazywanego elementu drzewa.

Przycisk "Kasuj" kasuje wskazaną cenę lub rozdział. Jednak rozdział może zostać

| skasowany jeżeli                  | 🔮 Ceny jednostkowe robót 📃 🛛 🗙                                       |
|-----------------------------------|----------------------------------------------------------------------|
| nie zawiera w<br>sobie innych     | Tekst Znajdź Znajdź nast. *                                          |
| rozdziałów.                       | Edytuj <u>B</u> ozdział gł. Podrozdział Nowa cena Kasuj      E→ [CD] |
|                                   | En [Roboty ziemne ]                                                  |
|                                   | □ [Wykopy]                                                           |
| Drzewo bazy cen<br>jednostkowych. |                                                                      |
|                                   |                                                                      |
| Pole zawiera treść                | Nazwa: Wukopu pod fundamentu                                         |
| wskazywanego<br>elementu drzewa.  | Cena 25,50 zł Jedn.m. m3                                             |
|                                   | □ Pokaż 声 J Zamknij                                                  |

## Zapisywanie w bazie ceny jednostkowej pobieranej z "Tabeli czynności"

Można zapisać do bazy cenę jednostkową pobraną z "Tabeli czynności". Cena ta pobierana jest zawsze z czynności zwykłej, z której odczytywana jest:

- nazwa czynności,
- jedn. miary,
- cena jednostkowa.

Aby dokonać zapisu ceny do bazy należy kliknąć prawym klawiszem myszy na odpowiedniej czynności. Program zapamięta nr wiersza, z którego wywołane zostało menu. Następnie należy wybrać z pojawiającego się menu polecenie "Zapisz cenę jednostkową roboty do bazy".

|     |     | Utwórz i dodaj pozycję kosztorysową    |            |
|-----|-----|----------------------------------------|------------|
|     |     | Wstaw cenę jednostkową roboty z bazy   |            |
|     |     | Zapisz cenę jednostkową roboty do bazy |            |
|     | 000 | Właściwości                            | Ctrl+Alt+W |
|     |     | Terminy (czas)                         |            |
|     | ×   | Pracownicy                             |            |
|     | +   | Poprzedniki                            |            |
|     | +   | Następniki                             |            |
|     | ₽   | Komentarz                              |            |
|     | 7   | Kotwice                                |            |
|     |     | Rejestracja uproszczona                |            |
|     |     | Rejestracja postępu robót              |            |
|     |     | Stawki r-g                             |            |
|     |     | Etapy                                  |            |
|     |     | Filtruj                                | Ctrl+U     |
|     |     | Wyłącz filtrowanie                     |            |
| ں,  | 1   | Moduł "Rejestracja postępu robót"      |            |
| noś |     | Format czynności                       | +          |
| zym |     | Eksportuj tabelę                       |            |
| Ü   | ۲   | <u>D</u> rukuj tabelę                  |            |
|     |     |                                        |            |

Można kliknąć na czynności zwykłej lub zbiorczej.

- 1.Kliknięcie na czynności zwykłej powoduje zapisanie danych ze wskazanej czynności jako ceny jednostkowej.
- Kliknięcie na czynności zbiorczej powoduje zapisanie w bazie czynności zbiorczej jako rozdziału, a danych z czynności zwykłych podrzędnych jako cen jednostkowych zawartych w tym rozdziale.

Pojawi się okienko "Ceny jednostkowe robót". W nim należy wskazać rozdział, do którego dopisane zostanie cena (lub rozdział i ceny).

| 🔮 Ceny jednosti                                                        | cowe robót           |                                 |                   |                |  |  |
|------------------------------------------------------------------------|----------------------|---------------------------------|-------------------|----------------|--|--|
| Tekst                                                                  |                      |                                 | Znajdź Zn         | ajdź nast. 🛛 × |  |  |
| <u> </u>                                                               | <u>R</u> ozdział gł. | <u>P</u> odrozdział             | <u>N</u> owa cena | Kasuj          |  |  |
| [ C0 ]     [ Roboty ziemne ]     [ Wykopy pod fundamenty (m3) 25,50 zł |                      |                                 |                   |                |  |  |
|                                                                        |                      | ·                               | ·                 |                |  |  |
| Nazwa: Roboty z                                                        | tiemne               |                                 |                   |                |  |  |
| apisz nową cene                                                        | ₽ ! □ Po<br>list     | <sub>ę</sub> <mark>≧ 2</mark> ↓ |                   | Zamknij        |  |  |

### Filtrowanie bazy

Wpisywanie ceny jednostkowej do "Tabeli czynności".

Operacja ta jest możliwa po kliknięciu prawym klawiszem myszy na wskazanym wierszu w "Tabeli czynności". Pojawi się menu, w którym należy kliknąć na poleceniu "Wstaw cenę jednostkową roboty". Program zapamięta nr wiersza, z którego wywołano menu i wstawi do niego cenę wybraną w bazie cen jednostkowych, nazwę roboty i jednostkę miary.

Po wpisaniu ceny program domyślnie wpisze w kolumnie "Obmiar" wartość obmiaru równą 1. Należy wpisać ręcznie właściwą wartość obmiaru dla tej roboty.

## 21. Typy czasów

| 🚔 Ewidencja typu czasu 📃 🔲 🗙 |                                                                                |                             |                                   |  |  |
|------------------------------|--------------------------------------------------------------------------------|-----------------------------|-----------------------------------|--|--|
| R                            | Rodzaj zasobu: 🔽 🖸 soby 🔲 Maszyny                                              |                             |                                   |  |  |
|                              | Rodzaj zas. 😑                                                                  | Typ czasu≔                  | Komentarz=                        |  |  |
|                              | Osoba                                                                          | Praca                       | Praca zasadnicza                  |  |  |
| I                            | Osoba                                                                          | Praca pom.                  | Prace pomocnicze realizowane w ok |  |  |
| Γ                            |                                                                                |                             | •                                 |  |  |
|                              | Rodzaj zas.: 0                                                                 | Isoby                       | Zatwierdź <u>A</u> nuluj          |  |  |
|                              | Typ czasu: P                                                                   | Praca pom.                  |                                   |  |  |
|                              | Komentarz: Prace pomocnicze realizowane w okresach przerw w pracy zasadniczej. |                             |                                   |  |  |
|                              | <u>N</u> owy                                                                   | <u>U</u> suń <u>E</u> dytuj | Zamknij                           |  |  |

Typy czasów pomyślane są jako dodatkowa cecha opisująca pracę, np. praca zasadnicza, praca pomocnicza, przestój itp.

## 22. <u>Definiowanie użytkowników i podział uprawnień w</u> dostępie do zasobów bazy.

Definiowanie użytkowników i ustalenie dla nich zakresu dostępu do bazy możliwe jest po wywołaniu polecenia "Ustawienia dostępu do bazy" znajdującym się w menu "Narzędzia". Wywołuje ono okienko "Ustawienia dostępu do bazy".

### Główny użytkownik.

Głównym użytkownikiem w systemie zarządzania bazą Firebird jest domyślny użytkownik o nazwie **SYSDBA**. Jest on definiowany przez system zarządzania bazą automatycznie przy instalacji tego systemu.

Cechy głównego użytkownika:

- nie można tego użytkownika usunąć z bazy,
- nie można zmienić jego nazwy,
- można zmienić jego hasło,
- jedynie ten użytkownik ma możliwość definiowania pozostałych użytkowników i nadawania im uprawnień dostępu do bazy,
- może jako jedyny usuwać pozostałych użytkowników, zmieniać im hasła oraz zmieniać zakres uprawnień dostępu do bazy.

| Separate and the second second | - D ×   |
|----------------------------------------------------------------------------------------------------|---------|
| Odswież listę                                                                                                    |         |
| Lista użytkowników                                                                                                    |         |
| SYSDBA                                                                                                    |         |
|                                                                                                    |         |
|                                                                                                    |         |
|                                                                                                    |         |
|                                                                                                    |         |
|                                                                                                    |         |
|                                                                                                    |         |
| ) 🙀 Użytkownik 🛛 Edytuj 🖉 Zapisz 🗌 Usuń 📃                                                                                                    | Zamknij |

Początkowo hasłem domyślnym dla tego użytkownika jest ciąg znaków **masterkey**. Obowiązuje ono po instalacji systemu zarządzania bazą. Hasło to można zmienić.

| Nowy użytkownik                        |                              |
|----------------------------------------|------------------------------|
| Nazwa użytkownika:<br>Hasło:           | Jaworski                     |
| Potwierdzenia hasła:<br>Pierwsze imie: | xx<br>Jan                    |
| Drugie imię:                           |                              |
| Nazwisko:                              | Jaworski<br>Zatwierdź Anuluj |

| 🚔 Dostęp do bazy              |                                                                                                    |
|-------------------------------|----------------------------------------------------------------------------------------------------|
| Odswież listę                 |                                                                                                    |
| Lista użytkowników            | Uprawnienia                                                                                                    |
| KOWALSKI<br>JAWORSKI          | Formularz ewidencyjny<br>Tylko do odczytu<br>C Odczyt i zapis<br>Harmonogram<br>C Tylko do odczytu<br>O Odczyt i zapis |
| 🕵 Użytkownik 🛛 Edytuj 🖉 Zapis | z Usuń Zamknij                                                                                                    |

Wywołanie polecenia "Ustawienia dostępu do bazy" przez użytkownika nie będącego użytkownikiem głównym wywołuje okienko z komunikatem "Nie masz uprawnień.".

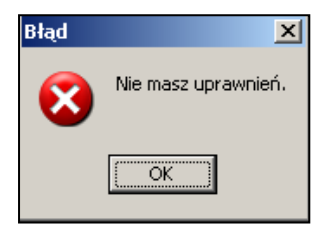